# **SIEMENS**

Anwendungsbeispiel • 03/2016

# Uhrzeitsynchronisation mit HMI Bediengerät und SIMATIC SPS

WinCC V13 SP1 , Comfort Panels, S7-1200/S7-1500 und S7-300/S7-400

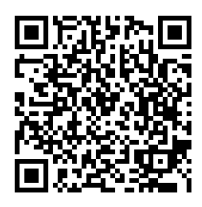

https://support.industry.siemens.com/cs/ww/de/view/69864408

## Gewährleistung und Haftung

#### Hinweis

Die Anwendungsbeispiele sind unverbindlich und erheben keinen Anspruch auf Vollständigkeit hinsichtlich Konfiguration und Ausstattung sowie jeglicher Eventualitäten. Die Anwendungsbeispiele stellen keine kundenspezifischen Lösungen dar, sondern sollen lediglich Hilfestellung bieten bei typischen Aufgabenstellungen. Sie sind für den sachgemäßen Betrieb der beschriebenen Produkte selbst verantwortlich. Diese Anwendungsbeispiele entheben Sie nicht der Verpflichtung zu sicherem Umgang bei Anwendungsbeispiele erkennen Sie an, dass wir über die beschriebene Haftungsregelung hinaus nicht für etwaige Schäden haftbar gemacht werden können. Wir behalten uns das Recht vor, Änderungen an diesen Anwendungsbeispiele jederzeit ohne Ankündigung durchzuführen. Bei Abweichungen zwischen den Vorschlägen in diesem Anwendungsbeispiel und anderen Siemens Publikationen, wie z. B. Katalogen, hat der Inhalt der anderen Dokumentation Vorrang.

Für die in diesem Dokument enthaltenen Informationen übernehmen wir keine Gewähr.

Unsere Haftung, gleich aus welchem Rechtsgrund, für durch die Verwendung der in diesem Applikationsbeispiel beschriebenen Beispiele, Hinweise, Programme, Projektierungs- und Leistungsdaten usw. verursachte Schäden ist ausgeschlossen, soweit nicht z. B. nach dem Produkthaftungsgesetz in Fällen des Vorsatzes, der groben Fahrlässigkeit, wegen der Verletzung des Lebens, des Körpers oder der Gesundheit, wegen einer Übernahme der Garantie für die Beschaffenheit einer Sache, wegen des arglistigen Verschweigens eines Mangels oder wegen Verletzung wesentlicher Vertragspflichten zwingend gehaftet wird. Der Schadensersatz wegen Verletzung wesentlicher Vertragspflichten ist jedoch auf den vertragstypischen, vorhersehbaren Schaden begrenzt, soweit nicht Vorsatz oder grobe Fahrlässigkeit vorliegt oder wegen der Verletzung des Lebens, des Körpers oder der Gesundheit zwingend gehaftet wird. Eine Änderung der Beweislast zu Ihrem Nachteil ist hiermit nicht verbunden.

Weitergabe oder Vervielfältigung dieser Anwendungsbeispiele oder Auszüge daraus sind nicht gestattet, soweit nicht ausdrücklich von der Siemens AG zugestanden.

#### Securityhinweise Siemens bietet Produkte und Lösungen mit Industrial Security-Funktionen an, die den sicheren Betrieb von Anlagen, Systemen, Maschinen und Netzwerken unterstützen. Um Anlagen, Systeme, Maschinen und Netzwerke gegen Cyber-Bedrohungen zu sichern, ist es erforderlich, ein ganzheitliches Industrial Security-Konzept zu implementieren (und kontinuierlich aufrechtzuerhalten), das dem aktuellen Stand der Technik entspricht. Die

Produkte und Lösungen von Siemens formen nur einen Bestandteil eines solchen Konzepts. Der Kunde ist dafür verantwortlich, unbefugten Zugriff auf seine Anlagen, Systeme,

Der Kunde ist dafür verantwortlich, unbefugten Zugriff auf seine Anlagen, Systeme, Maschinen und Netzwerke zu verhindern. Systeme, Maschinen und Komponenten sollten nur mit dem Unternehmensnetzwerk oder dem Internet verbunden werden, wenn und soweit dies notwendig ist und entsprechende Schutzmaßnahmen (z.B. Nutzung von Firewalls und Netzwerksegmentierung) ergriffen wurden.

Zusätzlich sollten die Empfehlungen von Siemens zu entsprechenden Schutzmaßnahmen beachtet werden. Weiterführende Informationen über Industrial Security finden Sie unter <u>http://www.siemens.com/industrialsecurity</u>.

Die Produkte und Lösungen von Siemens werden ständig weiterentwickelt, um sie noch sicherer zu machen. Siemens empfiehlt ausdrücklich, Aktualisierungen durchzuführen, sobald die entsprechenden Updates zur Verfügung stehen und immer nur die aktuellen Produktversionen zu verwenden. Die Verwendung veralteter oder nicht mehr unterstützter Versionen kann das Risiko von Cyber-Bedrohungen erhöhen.

Um stets über Produkt-Updates informiert zu sein, abonnieren Sie den Siemens Industrial Security RSS Feed unter <u>http://www.siemens.com/industrialsecurity</u>.

# Inhaltsverzeichnis

| Gew | vährleistu                                      | ng und Haftung                                                                                                    | 2                                            |  |  |  |  |  |  |
|-----|-------------------------------------------------|----------------------------------------------------------------------------------------------------|----------------------------------------------|--|--|--|--|--|--|
| 1   | Aufgab                                          | e                                                                                                    | 4                                            |  |  |  |  |  |  |
|     | 1.1<br>1.2                                      | Einleitung<br>Überblick über die Automatisierungsaufgabe                                                                                                    | 4<br>4                                       |  |  |  |  |  |  |
| 2   | Lösung                                          | )g                                                                                                    |                                              |  |  |  |  |  |  |
|     | 2.1<br>2.1.1<br>2.1.2<br>2.1.3<br>2.2<br>2.3    | Übersicht Gesamtlösung<br>Auswahlhilfe<br>Unterstützte HMI Bediengeräte:<br>Beschreibung der Uhrzeitsynchronisations-Varianten<br>Beschreibung der Kernfunktionalität<br>Verwendete Hard- und Software-Komponenten                                                     | 5<br>5<br>6<br>7<br>9<br>10                  |  |  |  |  |  |  |
| 3   | Grundla                                         | agen                                                                                                    | 12                                           |  |  |  |  |  |  |
|     | 3.1<br>3.2<br>3.2.1<br>3.2.2<br>3.2.3           | Modus HMI-Zeitsynchronisation<br>Bereichszeiger<br>Datum/Uhrzeit PLC (SPS → Bediengerät)<br>Datum/Uhrzeit (Bediengerät → SPS)<br>Steuerungsauftrag                                                                                                    | 12<br>14<br>14<br>14<br>15                   |  |  |  |  |  |  |
| 4   | Funktio                                         | nsmechanismen dieser Applikation                                                                                                    | 17                                           |  |  |  |  |  |  |
|     | 4.1<br>4.2<br>4.3<br>4.4<br>4.5                 | Datenbaustein "DB10_HMI_AreaPointer" (DB10)<br>Funktionsbaustein "FB110_TimeSyn_HMI_To_PLC"<br>Funktionsbaustein "FB120_TimeSyn_PLC_To_HMI"<br>Funktionsbaustein "FB210_TimeSyn_HMI_To_PLC"<br>Funktionsbaustein "FB220_TimeSyn_PLC_To_HMI"                            | 17<br>18<br>21<br>25<br>25                   |  |  |  |  |  |  |
| 5   | Konfigu                                         | uration und Projektierung                                                                                                    | 26                                           |  |  |  |  |  |  |
|     | 5.1<br>5.2<br>5.3<br>5.4                        | Variante 1: SPS (Master/Slave) $\leftrightarrow$ HMI Bediengerät<br>Variante 2: SPS (Master) $\rightarrow$ HMI Bediengerät (Slave)<br>Variante 3: SPS (Master) $\rightarrow$ HMI Bediengerät (Slave)<br>Variante 4: HMI Bediengerät (Master) $\rightarrow$ SPS (Slave) | 26<br>29<br>33<br>40                         |  |  |  |  |  |  |
| 6   | Bedien                                          | ung der Applikation                                                                                                    | 46                                           |  |  |  |  |  |  |
|     | 6.1<br>6.1.1<br>6.2<br>6.3<br>6.4<br>6.5<br>6.6 | Allgemein<br>Aufruf der "Anlagenbilder"<br>Funktionalität der Anlagenbilder.<br>Zeitzone am Panel und in der CPU anpassen<br>TimeSyn_Project_01 (Variante 1)<br>TimeSyn_Project_02 (Variante 2)<br>TimeSyn_Project_03 (Variante 3)<br>TimeSyn_Project_04 (Variante 4)  | 46<br>47<br>48<br>49<br>51<br>53<br>54<br>55 |  |  |  |  |  |  |
| 7   | Hinweis                                         | se und Tipps                                                                                                    | 56                                           |  |  |  |  |  |  |
|     | 7.1<br>7.2                                      | SPS austauschen<br>HMI Bediengerät tauschen                                                                                                    | 56<br>56                                     |  |  |  |  |  |  |
| 8   | Literatu                                        | ırhinweise                                                                                                    | 57                                           |  |  |  |  |  |  |
|     | 8.1<br>8.2                                      | Literaturangaben<br>Internet-Link-Angaben                                                                                                    | 57<br>57                                     |  |  |  |  |  |  |
| 9   | Historie                                        | )                                                                                                    | 58                                           |  |  |  |  |  |  |

1.1 Einleitung

# 1 Aufgabe

### 1.1 Einleitung

Damit Komponenten wie z. B. HMI Bediengeräte und SIMATIC Steuerungen einer Anlage mit einer identischen Uhrzeit arbeiten, muss eine der aufgeführten Komponenten Zeitgeber für alle anderen Komponenten sein.

- Die als Zeitgeber fungierende Komponente wird als Uhrzeit-Master bezeichnet.
- Die zeitempfangenden Komponenten sind die Uhrzeit-Slaves.

Die Applikation zeigt die jeweiligen Möglichkeiten der Uhrzeitsynchronisation und deren programmtechnische Umsetzung auf.

Verwenden Sie die Auswahlhilfe, um die für Sie passende Uhrzeitsynchronisation auszuwählen. Sehen Sie sich hierzu das Kapitel <u>2.1.1</u> an.

### 1.2 Überblick über die Automatisierungsaufgabe

Folgendes Bild gibt einen Überblick über die Automatisierungsaufgabe. Abbildung 1-1

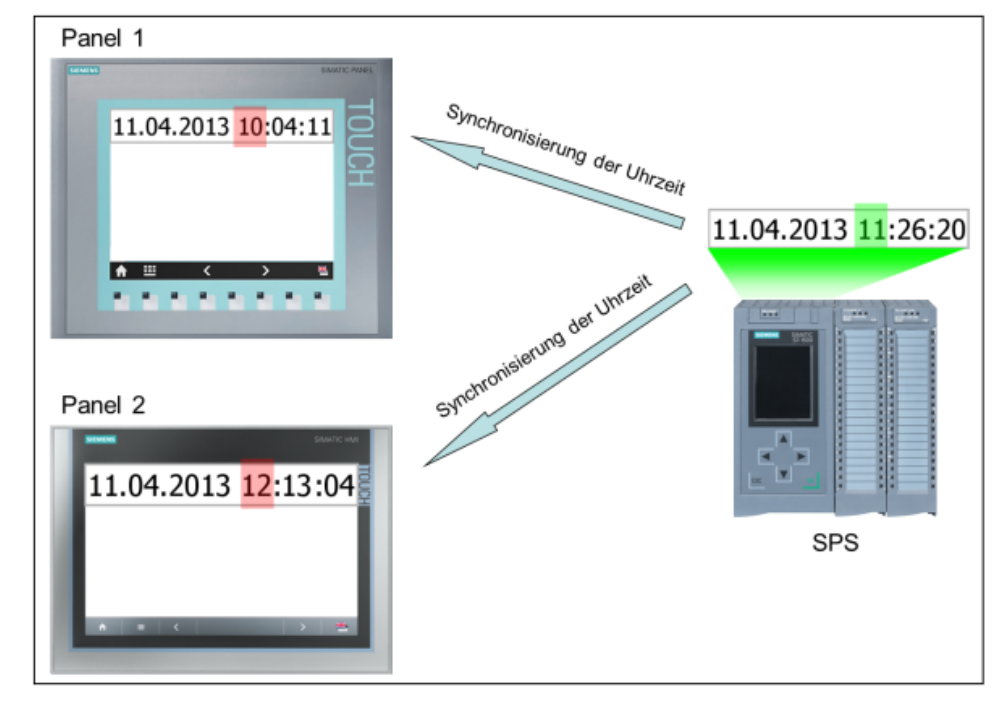

### Beschreibung der Automatisierungsaufgabe

In einer Anlage gibt es verschiedene HMI Bediengeräte, die mit einer SIMATIC SPS Daten austauschen.

Folgende Aufgaben sollen umgesetzt werden:

- 1. Bei der ersten Aufgabe soll eine SIMATIC SPS die zeitgebende Komponente sein (SIMATIC SPS  $\rightarrow$  HMI Bediengerät).
- Bei der zweiten Aufgabe soll ein HMI Bediengerät die zeitgebende Komponente sein (HMI Bediengerät → SIMATIC SPS).

# 2 Lösung

### 2.1 Übersicht Gesamtlösung

WinCC TIA Portal bietet für die im Kapitel 1 beschriebenen Aufgaben verschiedene Lösungen an. Die Lösungen sind dabei abhängig von

- der verwendeten SIMATIC SPS.
- der geforderten Uhrzeitsynchronisation.
- dem verwendeten HMI Bediengerät.

### 2.1.1 Auswahlhilfe

In der Regel dient die SPS als Uhrzeit-Master (zeitgebende Komponente). Es besteht allerdings auch die Möglichkeit, dass das Bediengerät der Uhrzeit-Master ist. Somit kann z. B. die Uhrzeit zunächst über das Bediengerät vorgegeben werden (Startwert) und anschließend übernimmt die SPS die Uhrzeitsynchronisation, da diese eine höhere Ganggenauigkeit aufweist.

Die nachfolgende Grafik unterstützt Sie bei der Auswahl der verschiedenen Uhrzeitsynchronisations-Varianten.

Abbildung 2-1

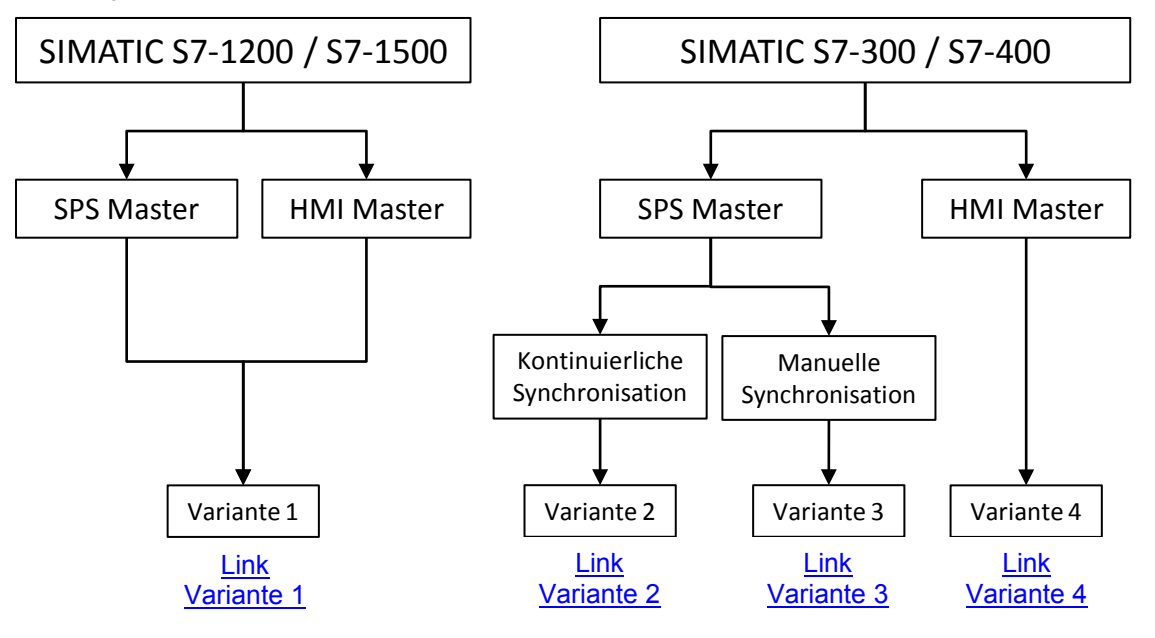

### 2.1.2 Unterstützte HMI Bediengeräte:

- Basic Panels
- Comfort Panels
- Mobile Panels
- RT Advanced
- Multi Panels

Die nachfolgende Abbildung zeigt schematisch die verschiedenen Uhrzeitsynchronisations-Varianten zwischen den zuvor aufgeführten Bediengeräten und den SIMATIC Steuerungen.

| Tabelle 2-1                                                                |                |                |        |        |
|----------------------------------------------------------------------------|----------------|----------------|--------|--------|
|                                                                            | S7-1200        | S7-1500        | S7-300 | S7-400 |
| HMI-Uhrzeitsynchronisation (Master)<br>→ siehe Beispiel Variante 1         | X <sup>1</sup> | X <sup>2</sup> |        |        |
| HMI-Uhrzeitsynchronisation (Slave)<br>→ siehe Beispiel Variante 1          | X <sup>3</sup> | X <sup>4</sup> |        |        |
| Bereichszeiger: Datum Uhrzeit PLC<br>→ siehe Beispiel Variante 2           | Х              | Х              | Х      | Х      |
| Bereichszeiger: Datum/Uhrzeit<br>→ siehe Beispiel Variante 3               | Х              | Х              | х      | Х      |
| Bereichszeiger: Steuerungsauftrag 14 und 15<br>→ siehe Beispiel Variante 4 | Х              | Х              | Х      | Х      |

Im weiteren Verlauf werden die einzelnen Varianten der "Uhrzeitsynchronisationen" näher beschrieben.

<sup>&</sup>lt;sup>1</sup> Außer Basic Panels <sup>2</sup> Außer Basic Panels

<sup>&</sup>lt;sup>2</sup> Außer Basic Panels

<sup>&</sup>lt;sup>3</sup> Ab WinCC V12 auch Basic Panels

<sup>&</sup>lt;sup>4</sup> Ab WinCC V12 auch Basic Panels

### 2.1.3 Beschreibung der Uhrzeitsynchronisations-Varianten

Nachfolgend werden die einzelnen Varianten der Uhrzeitsynchronisation kurz beschrieben und die funktionellen Unterschiede aufgeführt.

#### Variante 1

Bei der Varianten 1 kann das Bediengerät als Master bzw. als Slave parametriert werden. Die Funktionalität wird nur unterstützt, wenn als Kommunikationstreiber eine SIMATIC S7-1200 bzw. S7-1500 verwendet wird.

Tabelle 2-2

#### Zeitgebende Komponente (Master): Bediengerät bzw. S7-1200 / S7-1500

#### Datum und Uhrzeit über eine integrierte Systemfunktion übertragen

Wenn Sie eine SIMATIC S7-1200 bzw. S7-1500 verwenden, dann müssen Sie lediglich in der HMI-Projektierung unter der Option "Modus HMI-Zeitsynchronisation" auswählen, ob das Bediengerät Uhrzeit-Master oder Uhrzeit-Slave sein soll. Weitere Einstellungen sind **nicht** erforderlich.

Ist z .B. die SPS der Uhrzeit-Master, dann wird am Bediengerät die Uhrzeit automatisch alle 10 Minuten mit der SPS-Systemzeit synchronisiert.

- Informationen hierzu finden Sie im Kapitel "Grundlagen" unter <u>3.1</u>.
- Eine Projektierungsanleitung finden Sie im Kapitel 5.1

# **Hinweis** Die Variante 1 ist für die aktuelle HMI Gerätegeneration (z. B. Comfort Panels) in Verbindung mit den SIMATIC Steuerungen S7-1200 bzw. S7-1500 die empfohlene Variante.

#### Variante 2

Die Variante empfiehlt sich, wenn die SPS der Uhrzeit-Master ist und die Synchronisation automatisch und kontinuierlich in einem festen Zeitraster durchgeführt werden soll.

Tabelle 2-3

Zeitgebende Komponente (Master): S7-1200 / S7-1500 / S7-300 / S7-400

### Datum und Uhrzeit gemeinsam übertragen

Die Synchronisation der Uhrzeit und des Datums erfolgt am Bediengerät in einem fest hinterlegten Zyklus.

Über das SPS-Programm wird die aktuelle Systemzeit der SPS ausgelesen und der Wert dem Bereichszeiger "Datum/Uhrzeit PLC" übergeben.

Der Aktualisierungszyklus des Bereichszeigers wird in der HMI-Projektierung fest hinterlegt. Die Zeit sollte hierbei nicht kleiner als 1 Minute gewählt werden.

- Informationen zum Bereichszeiger finden Sie im Kapitel "Grundlagen" unter <u>3.2.1</u>.
- Eine Projektierungsanleitung finden Sie im Kapitel 5.2

#### Variante 3

Die Variante empfiehlt sich, wenn die SPS der Uhrzeit-Master ist und der Zeitpunkt der Synchronisation **manuell** angestoßen werden soll.

Tabelle 2-4

#### Zeitgebende Komponente (Master) S7-1200 / S7-1500 / S7-300 / S7-400

#### Datum und Uhrzeit einzeln übertragen

Die Synchronisation von Datum und Uhrzeit des Bediengeräts kann unabhängig voneinander mit der Systemzeit der SPS synchronisiert werden.

Der Zeitpunkt der Synchronisation wird manuell vorgegeben z. B. durch betätigen einer Schaltfläche am Bediengerät.

Bezogen auf das Beispiel wurde ein Funktionsbaustein erstellt, über den das Handling der Uhrzeitsynchronisation erleichtert wird. Der Funktionsbaustein wertet den Bereichszeiger "Steuerungsauftrag" (Steuerungsauftrag 14 und 15) aus und überträgt die Daten an das Bediengerät.

- Detaillierte Informationen zum Aufbau des verwendeten Funktionsbausteins "FB120" bzw. "FB210" sind im Kapitel <u>4.3</u> beschrieben.
- Eine Projektierungsanleitung finden Sie im Kapitel 5.3

#### Variante 4

Die Variante empfiehlt sich, wenn der Uhrzeit-Master das Bediengerät ist und der Zeitpunkt der Synchronisation manuell vorgegeben werden soll.

Tabelle 2-5

#### Zeitgebende Komponente (Master): HMI Bediengerät

Datum und Uhrzeit gemeinsam übertragen

Die Synchronisation der SPS-Systemzeit mit der des Bediengeräts erfolgt manuell z. B. durch betätigen einer Schaltfläche am Bediengerät.

Bezogen auf das Beispiel wurde ein Funktionsbaustein erstellt, über den das Handling der Uhrzeitsynchronisation erleichtert wird. Der Funktionsbaustein wertet den Bereichszeiger "Datum/Uhrzeit" sowie den Bereichszeiger "Steuerungsauftrag" (Steuerungsauftrag 40) aus und überträgt die Daten des Bediengeräts an die SPS.

- Detaillierte Informationen zum Aufbau des verwendeten Funktionsbausteins "FB110" bzw. "FB210" sind im Kapitel <u>4.2</u> beschrieben.
- Eine Projektierungsanleitung finden Sie im Kapitel 5.4

2.2 Beschreibung der Kernfunktionalität

### 2.2 Beschreibung der Kernfunktionalität

Die Kernfunktionalität ist die Umsetzung der im Kapitel <u>2.1.3</u> beschriebenen Uhrzeitsynchronisations-Varianten (Variante 1 bis Variante 4).

Für die verschiedenen Uhrzeitsynchronisations-Varianten, liegt der Applikation jeweils ein Beispielprojekt sowie eine TIA Portal Bibliotheks Datei "FB\_TimeSyn" bei.

Sie können die Projektierungen beliebig an Ihre Aufgaben anpassen.

Im weiteren Verlauf der Applikation werden die einzelnen Projekte im Detail beschrieben.

• Variante 1: Project\_01 (beinhaltet zwei Projekte)

Hinweis: Nur für SIMATIC S7-1200 bzw. S7-1500.

- HMI-Uhrzeitsynchronisation (Master).
   Bei dieser Anwendung ist das Bediengerät die zeitgebende Komponente.
- HMI-Uhrzeitsynchronisation (Slave).
   Bei dieser Anwendung ist die SIMATIC SPS die zeitgebende Komponente.
- Variante 2: Project\_02
   Bei dieser Anwendung ist die SIMATIC SPS die zeitgebende
   Komponente.
- Variante 3: Project\_03
   Bei dieser Anwendung ist die SIMATIC SPS die zeitgebende Komponente, wobei die Uhrzeit und das Datum des Bediengerätes unabhängig voneinander synchronisiert werden können.
- Variante 4: Project\_04 Bei dieser Anwendung ist das Bediengerät die zeitgebende Komponente.
- TIA Portal Bibliothek: FB\_TimeSyn
   Enthält die in den Projekten verwendeten Funktionsbausteine FB110;
   FB120 (FB210; FB220) und den Datenbaustein "DB10" mit den Datenbereichen der einzelnen Bereichszeiger.
   Alternativ hierzu, kopieren Sie sich die entsprechenden Bausteine aus Projekten heraus.

### Abgrenzung

Die Applikation enthält keine Beschreibung...

- der verwendeten SIMATIC SPS
- der verwendeten HMI Bediengeräte
- über die Projektierungsoberfläche von WinCC V13

Grundlegende Kenntnisse über diese Themen werden voraus gesetzt. Sehen Sie sich gegebenenfalls die zugehörigen Handbücher an. Eine Auflistung der Handbücher finden Sie im Kapitel <u>8</u> "Literaturhinweise".

#### 2.3 Verwendete Hard- und Software-Komponenten

### Vorausgesetzte Kenntnisse

Für die Umsetzung der Uhrzeitsynchronisation via Bereichszeiger werden Grundkenntnisse in der STEP 7 Projektierung vorausgesetzt.

### 2.3 Verwendete Hard- und Software-Komponenten

Die Applikation wurde mit den nachfolgenden Komponenten erstellt:

### Hardware-Komponenten

Tabelle 2-6

| Komponente                        | Anz. | Bestellnummer       | Hinweis                                                                                                   |
|-----------------------------------|------|---------------------|----------------------------------------------------------------------------------------------------|
| CPU S7-1200<br>CPU 1212C DC/DC/DC | 1    | 6ES7 212-1AD30-0XB0 | Prinzipiell alle S7-1200 bzw.<br>S7-1500 Steuerungen<br>verwendbar.                                       |
| CPU S7-300<br>CPU 315-2 PN/DP     | 1    | 6ES7 315-2EH14-0AB0 | Prinzipiell alle S7-300 bzw. S7-400<br>Steuerungen verwendbar.                                            |
| TP1200 Comfort Panel              | 1    | 6AV2124-0MC01-0AX0  | Prinzipiell alle WinCC (TIA Portal)<br>Bediengeräte verwendbar. Siehe<br>hierzu die Hinweise in der Doku. |

### Standard Software-Komponenten

Tabelle 2-7

| Komponente                  | Anz. | Bestellnummer      | Hinweis                                                          |
|-----------------------------|------|--------------------|------------------------------------------------------------------|
| WinCC Advanced V13 SP1      | 1    | 6AV2102-0AA03-0AA5 | Abhängig vom verwendeten<br>Bediengerät, ab WinCC V13<br>Basic.  |
| STEP 7 Professional V13 SP1 | 1    | 6ES7822-1AA03-0YA5 | Die Verwendung einer<br>CPU S7-1500 ist ab WinCC V13<br>möglich. |

### Beispieldateien und Projekte

Die folgende Liste enthält alle Dateien und Projekte, die in diesem Beispiel verwendet werden.

Tabelle 2-8

| Komponente                                                                                             | Hinweis                                                        |
|----------------------------------------------------------------------------------------------------|----------------------------------------------------------------|
| 69864408_WinCC_TimeSyn_CODE_v40.zip                                                                    | Diese gepackte Datei enthält das STEP 7<br>und das HMI Projekt |
| Die Zip-Datei enthält vier Beispielprojekte und eine<br>Bibliotheksdatei mit vier Funktionsbausteinen. |                                                                |
| Project_01 (Variante 1)                                                                                |                                                                |
| - HMI-Uhrzeitsynchronisation (Master)                                                                  |                                                                |
| - HMI-Uhrzeitsynchronisation (Slave)                                                                   |                                                                |
| Project_02 (Variante 2)                                                                                |                                                                |
| - Die SIMATIC SPS ist die zeitgebende Komponente.                                                      |                                                                |
|                                                                                                    |                                                                |
|                                                                                                    |                                                                |
|                                                                                                    |                                                                |

### 2.3 Verwendete Hard- und Software-Komponenten

|     | Komponente                                                                                                    | Hinweis          |
|-----|----------------------------------------------------------------------------------------------------|------------------|
| ٠   | Project_03 (Variante 3)                                                                                                    |                  |
|     | <ul> <li>Die SIMATIC SPS ist die zeitgebende Komponente.</li> <li>Die Uhrzeit und das Datum des Bediengerätes kann<br/>unabhängig voneinander synchronisiert werden.</li> </ul>                                               |                  |
| •   | Project_04 (Variante 4)                                                                                                    |                  |
|     | <ul> <li>Das HMI Bediengerät ist die zeitgebende<br/>Komponente.</li> </ul>                                                                                                    |                  |
| •   | Libraries (FB_TimeSyn)                                                                                                    |                  |
|     | <ul> <li>Enthält die in den Projekten _03 und _04</li> <li>verwendeten Funktionsbausteine FB110; FB120</li> <li>(FB210; FB220) und den Datenbaustein DB10 mit<br/>den Datenbereichen der einzelnen Bereichszeiger.</li> </ul> |                  |
| 698 | 364408_WinCC_TimeSyn_DOKU_v40_d.pdf                                                                                                    | Dieses Dokument. |

3.1 Modus HMI-Zeitsynchronisation

# 3 Grundlagen

### Einleitung

Das Kapitel dient dazu, einen technischen Überblick über die verwendeten Funktionen, Bereichszeiger- und Systembausteine in den verschiedenen Uhrzeitsynchronisations-Varianten zu verschaffen.

Für die Umsetzung der Aufgaben ist das Kapitel nicht relevant.

### 3.1 Modus HMI-Zeitsynchronisation

#### Betrifft Variante 1 der Uhrzeitsynchronisation

Wird im WinCC Engineering System als Kommunikationspartner eine S7-1200 bzw. S7-1500 Steuerung ausgewählt, dann kann unter den Verbindungseinstellungen unter "Modus HMI-Zeitsynchronisation" eine der folgenden Optionen ausgewählt werden.

- Keine: Es wird keine Uhrzeitsynchronisation verwendet.
- Master: Das Bediengerät gibt die Zeit vor.
   Werden mehrere Bediengeräte verwendet, wird ein Bediengerät als "Master" und alle weiteren Bediengeräte als "Slave" projektiert.
- Slave: Die SPS gibt die Zeit vor.

Es sind bei dieser Art der Uhrzeitsynchronisation **keine** weiteren Projektierungsschritte erforderlich.

Ansicht des Auswahlmenüs in der HMI Projektierung.

Abbildung 3-1

| ₽ | Connections to S7 PLCs in Devices & Networks |                    |                      |                               |   |                    |         |  |  |  |
|---|----------------------------------------------|--------------------|----------------------|-------------------------------|---|--------------------|---------|--|--|--|
|   | Connections                                  |                    |                      |                               |   |                    |         |  |  |  |
|   |                                              | Name               | Communication driver | HMI time synchronization mode |   | Station            | Partner |  |  |  |
|   | <u></u>                                      | HMI_connection_1   | SIMATIC S7 1200      | Slave                         | - | SIMATIC 1200 stati | PLC_1   |  |  |  |
|   |                                              | <add new=""></add> |                      | None                          |   |                    |         |  |  |  |
|   |                                              |                    |                      | Master                        |   |                    |         |  |  |  |
|   |                                              |                    |                      | Slave                         |   |                    |         |  |  |  |
|   |                                              |                    |                      |                               |   |                    |         |  |  |  |

#### Eigenschaften der Uhrzeitsynchronisation

- Das Bediengerät kann als Master die Uhrzeit vorgeben.
  - Im "Master-Mode" wird eine Uhrzeitsynchronisation bei jedem Verbindungsaufbau durchgeführt.
- Das Bediengerät kann als Slave die Uhrzeit von der SPS übernehmen.
  - Im "Slave-Mode" wird bei jedem Verbindungsaufbau und danach alle 10 Minuten eine Uhrzeitsynchronisation durchgeführt.
- Die erste Uhrzeitsynchronisation wird sofort nach dem Start der Runtime am Bediengerät durchgeführt.
- Die Uhrzeitsynchronisation wird nur während des Betriebs der Runtime auf dem Bediengerät ausgeführt.

3.1 Modus HMI-Zeitsynchronisation

### Einschränkungen der Uhrzeitsynchronisation

Eine Uhrzeitsynchronisation mit der Funktion "Modus HMI-Zeitsynchronisation" können Sie mit folgenden Bediengeräten projektieren:

- Basic Panels
- Comfort Panels
- KTP Mobile
- Mobile 277F IWLAN V2
- WinCC Runtime Advanced
- WinCC Runtime Professional
- TP177 4
- Multi Panel 177
- Multi Panel 277
- Multi Panel 377
- Mobile Panel 277

#### Einschränkungen bei der Projektierung

- Wenn bei einem Bediengerät mehrere Verbindungen zu einer SIMATIC S7-1200 oder SIMATIC S7-1500 projektiert sind, dann können Sie nur eine Verbindung als "Slave" projektieren.
- Wenn Sie die Uhrzeitsynchronisation f
  ür das Bedienger
  ät als "Slave" aktiviert haben, dann k
  önnen Sie den globalen Bereichszeiger "Datum/Uhrzeit PLC" nicht mehr verwenden.
- Basic Panels können Sie nur als "Slave" projektieren.
- Wenn Sie Basic Panels bei der Projektierung verwenden, dann ist es nicht möglich, eine Uhrzeit-Synchronisation über NTP und den Bereichszeiger "Datum/Uhrzeit PLC" gleichzeitig zu verwenden.
- Wenn eine SPS mit Schutzart "Kompletter Schutz" projektiert ist, dann kann ein Bediengerät die Uhrzeit nur abfragen, wenn am Bediengerät das korrekte Zugangspasswort projektiert wurde. Das Zugangspasswort für eine Kommunikation zu einer SPS mit Schutzart "Kompletter Schutz" projektieren Sie im Editor "Verbindungen" des Bediengeräts. Das Zugangspasswort muss mit dem projektierten Passwort in der SPS übereinstimmen. Das Passwort für die SPS wird in den Eigenschaften der SPS vergeben, unter: "Allgemein > Schutz".

3.2 Bereichszeiger

### 3.2 Bereichszeiger

Über einen Bereichszeiger greifen Sie auf einen Datenbereich in der Steuerung zu. In diese Datenbereiche wird während der Kommunikation wechselseitig von der Steuerung und dem Bediengerät geschrieben und gelesen. Durch die Auswertung der abgelegten Daten lösen Steuerung und Bediengerät gegenseitig fest definierte Aktionen aus.

Bezogen auf diese Applikation, werden die Bereichszeiger "Datum/Uhrzeit PLC", "Datum/Uhrzeit" und "Steuerungsauftrag" eingesetzt.

### 3.2.1 Datum/Uhrzeit PLC (SPS → Bediengerät)

### Übertragung von Datum und Uhrzeit von der Steuerung zum Bediengerät.

→ Betrifft Variante 2 der Uhrzeitsynchronisation.

Der Datenbereich "Datum/Uhrzeit PLC" hat folgenden Aufbau: Abbildung 3-2

| Datenwort | Höherwertiges Byte |                   |                                |               | Niederwertiges Byte |          |   |  |  |
|-----------|--------------------|-------------------|--------------------------------|---------------|---------------------|----------|---|--|--|
|           | 7                  |                   | 0                              | 7             |                     |          | 0 |  |  |
| n+0       |                    | Jahr (80-99/0-29) |                                | Monat (1-12)  |                     |          |   |  |  |
| n+1       | Tag (1-31)         |                   |                                | Stunde (0-23) |                     |          |   |  |  |
| n+2       | Minute (0-59)      |                   |                                |               | Sekunde (0-59)      |          |   |  |  |
| n+3       |                    |                   | Reserviert Wochen<br>(1-7, 1=5 |               |                     | ag<br>o) |   |  |  |
| n+4 1)    | +4 1) Reserviert   |                   |                                | Reserviert    |                     |          |   |  |  |
| n+5 1)    |                    |                   | Reserviert                     |               |                     |          |   |  |  |

In der SPS wird als Datentyp "Struct" verwendet. Sehen Sie sich hierzu den Aufbau des projektierten DB10 im Kapitel 4.1 an.

### 3.2.2 Datum/Uhrzeit (Bediengerät $\rightarrow$ SPS)

### Übertragung von Datum und Uhrzeit vom Bediengerät zur Steuerung

→ Betrifft Variante 4 der Uhrzeitsynchronisation.

Der Datenbereich "Datum/Uhrzeit" hat folgenden Aufbau:

Abbildung 3-3

| Datenwort | Höherwertiges Byte |  |  |              |                                      | Niederwertiges Byte |   |      |         |       |  |  |  |  |  |   |  |
|-----------|--------------------|--|--|--------------|--------------------------------------|---------------------|---|------|---------|-------|--|--|--|--|--|---|--|
|           | 7                  |  |  |              |                                      |                     |   | 0    | 7       |       |  |  |  |  |  | 0 |  |
| n+0       | Reserviert         |  |  |              | Stunde (0-23)                        |                     |   |      | Uhrzeit |       |  |  |  |  |  |   |  |
| n+1       | Minute (0-59)      |  |  |              | Sekunde (0-59)                       |                     |   |      |         |       |  |  |  |  |  |   |  |
| n+2       | Reserviert         |  |  |              |                                      | Reserviert          |   |      |         |       |  |  |  |  |  |   |  |
| n+3       | Reserviert         |  |  |              | 1+3 Reserviert Wochentag (1-7, 1=So) |                     |   |      |         |       |  |  |  |  |  |   |  |
| n+4       | Tag (1-31)         |  |  | Monat (1-12) |                                      |                     |   |      |         | Datum |  |  |  |  |  |   |  |
| n+5       | Jahr (80-99/0-29)  |  |  |              |                                      |                     | F | Rese | ervier  | rt    |  |  |  |  |  |   |  |

In der SPS wird als Datentyp "Date\_And\_Time" verwendet. Sehen Sie sich hierzu den Aufbau des projektierten DB10 im Kapitel 4.1 an.

#### 3.2 Bereichszeiger

### 3.2.3 Steuerungsauftrag

#### Auslösen von Funktionen am Bediengerät durch das Steuerungsprogramm

→ Betrifft die Variante 3 und Variante 4 der Uhrzeitsynchronisation. Der Datenbereich "Steuerungsauftrag" hat folgenden Aufbau: Abbildung 3-4

| Wort | Höherwertiges Byte | Niederwertiges Byte |  |  |  |  |
|------|--------------------|---------------------|--|--|--|--|
| n+0  | 0                  | Auftragsnummer      |  |  |  |  |
| n+1  | Parameter 1        |                     |  |  |  |  |
| n+2  | Parameter 2        |                     |  |  |  |  |
| n+3  | Parameter 3        |                     |  |  |  |  |

Im ersten Wort des Steuerungsauftrags-Fachs steht die Auftragsnummer. Je nach Steuerungsauftrag können dann bis zu drei Parameter übergeben werden.

Wenn das erste Wort des Steuerungsauftrags-Fachs ungleich 0 ist, wertet das Bediengerät den Steuerungsauftrag aus. Aus diesem Grund müssen zuerst die Parameter in das Steuerungsauftrags-Fach (Parameter 1 bis Parameter 3) eingetragen werden und dann erst die Auftragsnummer.

Wenn das Bediengerät den Steuerungsauftrag angenommen hat, wird das erste Wort wieder auf 0 gesetzt. Die Ausführung des Steuerungsauftrags ist zu diesem Zeitpunkt im Allgemeinen noch **nicht** abgeschlossen.

In der SPS wird als Datentyp "Array [0..3] of Word" verwendet. Sehen Sie sich hierzu den Aufbau des projektierten DB10 im Kapitel 4.1 an.

#### Betrifft nur die Variante 4, Steuerungsauftrag 40 (Auftragsnummer)

Mit dem Steuerungsauftrag 40 wird die Systemzeit vom Bediengerät zur SPS übertragen.

Parameter Steuerungsauftrag 40

#### Abbildung 3-5

| Nr. | Funktion                                                                                                    |   |  |  |  |  |
|-----|----------------------------------------------------------------------------------------------------|---|--|--|--|--|
| 40  | Datum/Uhrzeit zur Steuerung übertragen                                                                                                    |   |  |  |  |  |
|     | (Im S7-Format DATE_AND_TIME)<br>Zwischen zwei Aufträgen müssen mindestens 5 Sekunden liegen, da sonst das Bediengerät<br>überlastet wird. |   |  |  |  |  |
|     | Parameter 1, 2, 3                                                                                                    | - |  |  |  |  |

### 3.2 Bereichszeiger

### Betrifft nur die Variante 3, Steuerungsauftrag 14 (Auftragsnummer)

Mit dem Steuerungsauftrag 14 wird die Uhrzeit (BCD–codiert) von der SPS zum Bediengerät übertragen.

### Parameter Steuerungsauftrag 14

Abbildung 3-6

| Nr. | Funktion                      |                                                              |
|-----|-------------------------------|--------------------------------------------------------------|
| 14  | Uhrzeit stellen (BCD-codiert) |                                                              |
|     | Parameter 1                   | Linkes Byte: -<br>Rechtes Byte: Stunden (0-23)               |
|     | Parameter 2                   | Linkes Byte: Minuten (0-59)<br>Rechtes Byte: Sekunden (0-59) |
|     | Parameter 3                   | -                                                            |

### Betrifft nur die Variante 3, Steuerungsauftrag 15 (Auftragsnummer)

Mit dem Steuerungsauftrag 15 wird das Datum (BCD–codiert) von der SPS zum Bediengerät übertragen.

Parameter Steuerungsauftrag 15

Abbildung 3-7

| Nr. | Funktion                    |                                                                     |
|-----|-----------------------------|---------------------------------------------------------------------|
| 15  | Datum stellen (BCD–codiert) |                                                                     |
|     | Parameter 1                 | Linkes Byte: -<br>Rechtes Byte: Wochentag<br>(1-7: Sonntag-Samstag) |
|     | Parameter 2                 | Linkes Byte: Tag (1-31)<br>Rechtes Byte: Monat (1-12)               |
|     | Parameter 3                 | Linkes Byte: Jahr                                                   |

### Hinweise:

- Beim Bediengerät KTP 600 BASIC PN wird der Wochentag ignoriert.
- Wenn Sie den Bereichszeiger "Datum/Uhrzeit PLC" verwenden, wird der Wochentag ignoriert.

4.1 Datenbaustein "DB10\_HMI\_AreaPointer" (DB10)

# 4 Funktionsmechanismen dieser Applikation

### Einleitung

Nachfolgend werden Aufbau, Funktionsweise und Datenstruktur der erstellten Datenbausteine und Programmbausteine beschrieben.

Sie benötigen dieses Kapitel nur, wenn Sie detaillierte Informationen zum verwendeten Datenbaustein "DB10" benötigen oder die Funktionsweise der verwendeten Funktionsbausteine "FB110"(FB210) bzw. "FB120" (FB220) nachvollziehen möchten.

Für die Umsetzung der Aufgaben ist das Kapitel nicht relevant.

### 4.1 Datenbaustein "DB10\_HMI\_AreaPointer" (DB10)

#### Betrifft die Variante 2, Variante 3 und Variante 4 der Uhrzeitsynchronisation

Der DB10 enthält eine Zusammenfassung der möglichen Bereichszeiger und deren Datenbereiche. Für die Umsetzung der Uhrzeitsynchronisation werden **nicht** alle aufgeführten Bereichszeiger benötigt.

Der "DB10" ist in der TIA Portal Bibliothek Datei "FB\_TimeSyn" enthalten.

- Bereichszeiger "Koordinierung" (nicht verwendet).
- Bereichszeiger "Datum/Uhrzeit".
- Bereichszeiger "Steuerungsauftrag".
- Bereichszeiger "Datensatz" (nicht verwendet).
- Bereichszeiger "Projektkennung" (nicht verwendet).
- Bereichszeiger "Bildnummer" (nicht verwendet).
- Bereichszeiger "Datum/Uhrzeit PLC".

### Abbildung 4-1

|    | DB10_HMI_AreaPointer |    |     |               |                    |        |                        |                                                                                                    |              |
|----|----------------------|----|-----|---------------|--------------------|--------|------------------------|----------------------------------------------------------------------------------------------------|--------------|
|    |                      | Na | me  |               | Data type          | Offset | Start value            | Retain                                                                                                    | Visible in   |
| 1  |                      | •  | Sta | atic          |                    |        |                        |                                                                                                    |              |
| 2  |                      | •  |     | Coordination  | Word               | 0.0    | 16#0                   | <b></b>                                                                                                    | $\checkmark$ |
| З  |                      | •  |     | DateTime      | Date_And_Time      | 2.0    | DT#1990-01-01-00:00:00 | <b></b>                                                                                                    | $\checkmark$ |
| 4  | -00                  | •  | •   | JobMailbox    | Array [03] of Word | 10.0   |                        | <b></b>                                                                                                    | <b></b>      |
| 5  |                      |    | •   | JobMailbox[0] | Word               | 0.0    | 16#0                   | <b></b>                                                                                                    | <b>~</b>     |
| 6  | -00                  |    | •   | JobMailbox[1] | Word               | 2.0    | 16#0                   | <b></b>                                                                                                    | <b>~</b>     |
| 7  | -00                  |    | •   | JobMailbox[2] | Word               | 4.0    | 16#0                   | <b></b>                                                                                                    | <b>~</b>     |
| 8  | -00                  |    | •   | JobMailbox[3] | Word               | 6.0    | 16#0                   | <b></b>                                                                                                    | <b>~</b>     |
| 9  | -00                  | •  | •   | DataRecord    | Array [04] of Word | 18.0   |                        | Image: A start and a start a start | $\checkmark$ |
| 10 |                      | •  |     | ProjectID     | Word               | 28.0   | 16#0                   | <b></b>                                                                                                    | <b></b>      |
| 11 |                      | •  | •   | ScreenNumber  | Array [04] of Word | 30.0   |                        | <b></b>                                                                                                    | <b>~</b>     |
| 12 |                      | •  | •   | DateTimePLC   | Struct             | 40.0   |                        | <b></b>                                                                                                    | <b>~</b>     |
| 13 |                      |    | •   | DateTime      | Date_And_Time      | 0.0    | DT#1990-01-01-00:00:00 | <b></b>                                                                                                    | <b>~</b>     |
| 14 |                      |    | •   | Reserve_01    | Word               | 8.0    | 16#0                   | <b></b>                                                                                                    | $\checkmark$ |
| 15 |                      |    | •   | Reserve_02    | Word               | 10.0   | 16#0                   | <b></b>                                                                                                    |              |
|    |                      |    |     |               |                    |        |                        |                                                                                                    |              |

4.2 Funktionsbaustein "FB110\_TimeSyn\_HMI\_To\_PLC"

### 4.2 Funktionsbaustein "FB110\_TimeSyn\_HMI\_To\_PLC"

### Uhrzeitsynchronisation "Bediengerät $\rightarrow$ SPS"

Der FB110 wird im Projekt "TimeSyn\_Project\_04" verwendet.

Wenn das Bediengerät der Uhrzeit-Master ist, dann verwenden Sie den "FB110".

Der "FB110" besitzt "Ein-/Ausgabeparameter", die entsprechend der Vorgabe beschaltet werden. Sie können den FB bei Bedarf bearbeiten. Standardmäßig muss der FB **nicht** bearbeitet werden.

Der "FB110" ist in der TIA Portal Bibliothek Datei "FB\_TimeSyn" enthalten.

### Ansicht des "FB110"

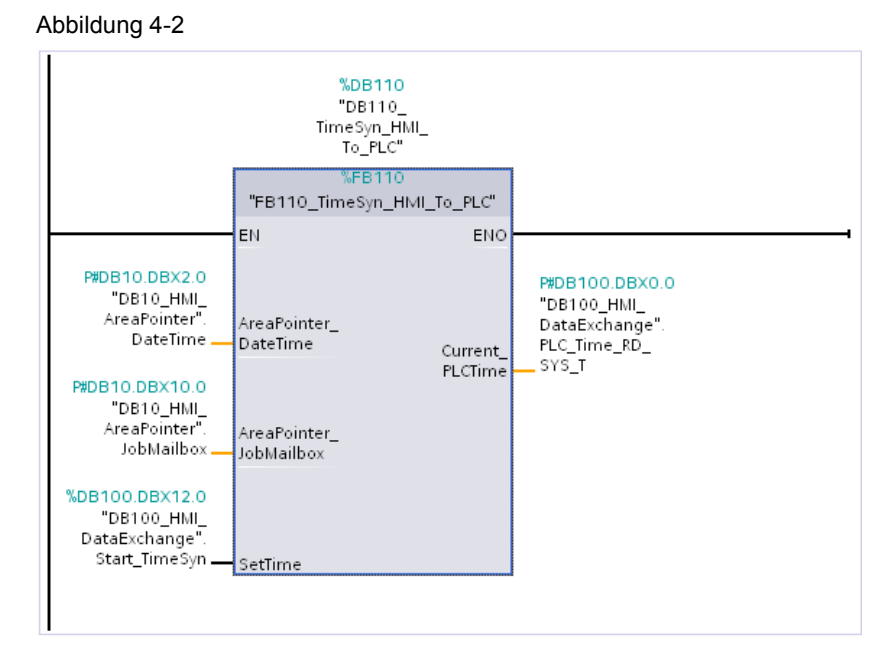

### Funktionsweise

Die Umsetzung der Uhrzeitsynchronisation erfolgt über die Bereichszeiger

- "Datum/Uhrzeit".
- "Steuerungsauftrag", mit der Auftragsnummer "40".

Der Baustein beinhaltet die Systemfunktionsbausteine

- WR\_SYS\_T
  - (Mit dem Aufruf werden die Uhrzeit und das Datum der CPU-Uhr gestellt).
- RD\_SYS\_T (Mit der Anweisung "RD\_SYS\_T" werden das aktuelle Datum und die aktuelle Uhrzeit der CPU-Uhr ausgelesen).

### 4.2 Funktionsbaustein "FB110\_TimeSyn\_HMI\_To\_PLC"

### Funktionsablauf FB110

Nachfolgend wird der Programmablauf des FB110 beschrieben. Der Programmablauf erfolgt in Form einer Schrittkette.

| Netzwerk | Kommentar                                                                                                    |
|----------|----------------------------------------------------------------------------------------------------|
| 1.       | Allgemein:<br>Werte aus dem Bereichszeiger "Datum/Uhrzeit" in den statischen Bereich<br>kopieren.                                                                                                    |
|          | Über den Input-Parameter " <b>AreaPointer_DateTime</b> " wird der Inhalt des<br>zugewiesenen Bereichszeigers "Datum/Uhrzeit" eingelesen.<br>Der Input-Parameter hat den Datentyp "Date_And_Time".                                                 |
|          | Für die spätere Auswertung der Uhrzeitsynchronisation ist es erforderlich, den Eingangs-Parameter "Byte Weise" aufzuteilen.                                                                                                    |
|          | Das Ergebnis wird in den Datenbereich der statischen Variablen<br>"Edited_AreaPointer_DateTime" kopiert.                                                                                                    |
|          | "AreaPointer_DateTime" $\rightarrow$ "Edited_AreaPointer_DateTime".                                                                                                    |
| 2.       | Schritt 1:<br>Start der Uhrzeitsynchronisation.                                                                                                    |
|          | Über den InOut-Parameter " <b>SetTime</b> " wird das "Startsignal" zum Aktivieren der Uhrzeitsynchronisation ein- und ausgelesen.<br>Der InOut-Parameter hat den Datentyp "Bool".                                                                 |
|          | Über den InOut-Parameter " <b>AreaPointer_JobMailbox</b> " wird der Inhalt des Bereichszeigers "Steuerungsauftrag" ein- und ausgelesen. Der Eingangs-Parameter hat den Datentyp "Array [03] of Word".                                             |
|          | Mit dem Start der Uhrzeitsynchronisation werden vom Bereichszeiger<br>"Steuerungsauftrag" die Parameter 1 bis 3 mit "0" vorbelegt.                                                                                                    |
| 3.       | Schritt 2:<br>Den aktuellen Wert aus dem Bereichszeiger Datum/Uhrzeit speichern.                                                                                                    |
|          | In dem Netzwerk wird die Variable " <b>Edited_AreaPointer_DateTime</b> "<br>ausgelesen und ihr Inhalt in die Variablen                                                                                                    |
|          | - "SaveData_Previous_HMI_Time_01"<br>"SaveData_Previous_HMI_Time_02"<br>aufgeteilt und zwischengespeichert                                                                                                    |
|          |                                                                                                    |
|          | <b>Technischer Hintergrund:</b><br>Die Variable "Edited_AreaPointer_DateTime" hat den Datentyp<br>"Date_And_Time", was einer Länge von 2 Doppelworten entspricht.<br>Im weiteren Verlauf wird die Variable für einen "Uhrzeitvergleich" benötigt. |
|          | Um den Inhalt der Variablen mit der Anweisung "==D" vergleichen zu können,<br>wird die Variable in zwei einzelne Doppelworte aufgeteilt.                                                                                                    |

### 4 Funktionsmechanismen dieser Applikation

### 4.2 Funktionsbaustein "FB110\_TimeSyn\_HMI\_To\_PLC"

| Netzwerk | Kommentar                                                                                                    |
|----------|----------------------------------------------------------------------------------------------------|
| 4.       | Schritt 3:<br>Steuerungsauftrag "40" ausführen.                                                                                                    |
|          | Dem InOut-Parameter "AreaPointer_JobMailbox" wird die Auftragsnummer "40" übergeben.                                                                                                    |
|          | Hinweis:<br>Die Auftragsnummer muss im "Hex-Format" vorgegeben werden.                                                                                                    |
| 5.       | Schritt 4:<br>Auswertung, Auftrag "40" beendet.                                                                                                    |
|          | Über den InOut-Parameter "AreaPointer_JobMailbox" wird ausgewertet, wann der zuvor gesetzte Steuerungsauftrag "40" vom Bediengerät wieder auf "0" zurückgesetzt wurde.                                                      |
|          | Hinweis:                                                                                                    |
|          | Wenn das Bediengerät den Steuerungsauftrag angenommen hat, wird der Steuerungsauftrag wieder auf "0" gesetzt. Die Ausführung des Steuerungsauftrags ist zu diesem Zeitpunkt im Allgemeinen noch <b>nicht</b> abgeschlossen. |
| 6.       | Schritt 5:<br>Auswertung, neue HMI Zeit übernommen?                                                                                                    |
|          | Über das Netzwerk wird die statische Variable<br>"Edited_AreaPointer_DateTime" ausgelesen und ihr Inhalt in die Variablen<br>- "SaveData_New_HMI_Time_01"                                                                   |
|          | - "SaveData_New_HMI_Time_02"                                                                                                    |
|          | aufgeteilt und zwischengespeichert.                                                                                                    |
|          | <b>Technischer Hintergrund:</b><br>Um zu erkennen, dass der Steuerungsauftrag komplett abgeschlossen ist,<br>erfolgt in dem Netzwerk ein Uhrzeitvergleich.                                                                  |
|          | Der Steuerungsauftrag ist dann abgeschlossen, wenn der Vergleich der Variablen "SaveData_Previous_HMI_Time" und "SaveData_New_HMI_Time" ungleich ist.                                                                       |
| 7.       | Schritt 6:<br>Neue HMI Systemzeit zur SPS übertragen.                                                                                                    |
|          | Über das Netzwerk wird die SPS Systemzeit mit der Systemzeit des Bediengerätes synchronisiert.                                                                                                    |
|          | Hierzu wird die Input-Parameter Variable " <b>AreaPointer_DateTime</b> " dem<br>"IN Parameter" des Systemfunktionsbausteins "WR_SYS_T" zugewiesen.                                                                          |
| 8.       | Allgemein:<br>Ausgabe der aktuellen SPS Uhrzeit auf dem Bediengerät.                                                                                                    |
|          | Über die Output-Parameter Variable "Current_PLCTime" wird die                                                                                                    |
|          | ausgelesene SPS Systemzelt ausgegeben.<br>Hierzu wird die Variable "Current PLCTime" dem "OUT Parameter" des                                                                                                    |
|          | Systemfunktionsbaustein "RD_SYS_T" zugewiesen.                                                                                                    |
|          | Der Output-Parameter hat den Datentyp "Date_And_Time".                                                                                                    |

4.3 Funktionsbaustein "FB120\_TimeSyn\_PLC\_To\_HMI"

### 4.3 Funktionsbaustein "FB120\_TimeSyn\_PLC\_To\_HMI"

### $\textbf{Uhrzeitsynchronisation ,,SPS} \ \rightarrow \ \textbf{Bediengerät"}$

Der FB120 wird im Projekt "TimeSyn\_Project\_03" verwendet.

Wenn die SPS der Uhrzeit-Master ist, dann verwenden Sie den "FB120".

Der "FB120" besitzt "Ein-/Ausgabeparameter", die entsprechend der Vorgabe beschaltet werden. Sie können den FB bei Bedarf bearbeiten. Standardmäßig muss der FB **nicht** bearbeitet werden.

Der "FB120" ist in der TIA Portal Bibliothek Datei "FB\_TimeSyn" enthalten.

### Ansicht des "FB120"

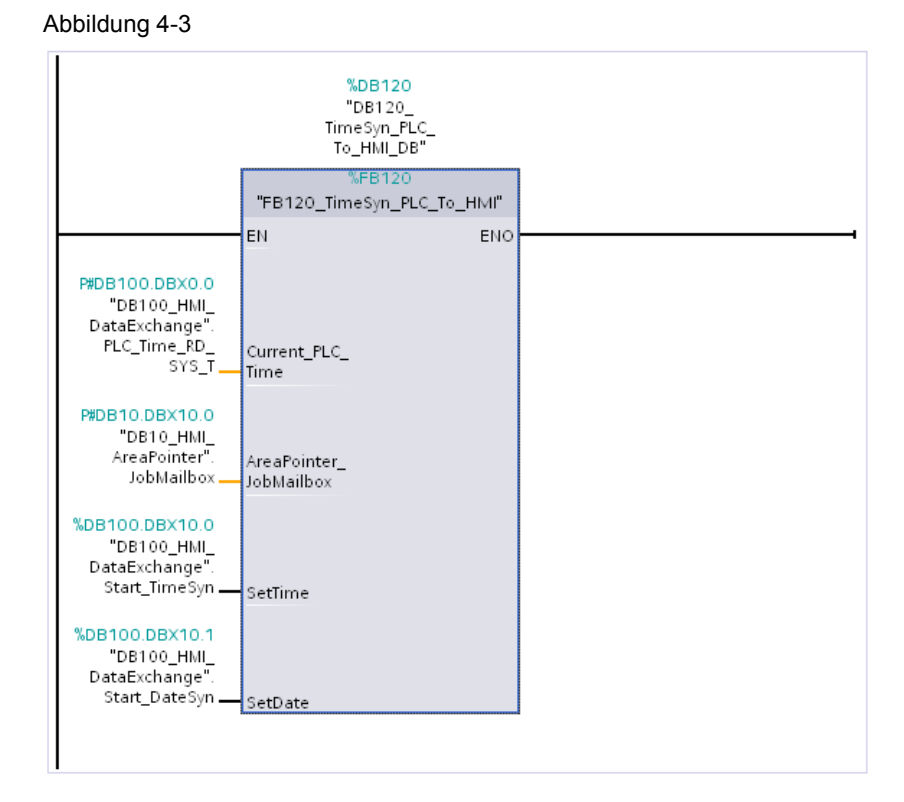

# Funktionsweise

Über den Funktionsbaustein können separat die **Uhrzeit** und das **Datum** des HMI Bediengerätes mit der Uhrzeit der SPS synchronisiert werden. Die Umsetzung der Uhrzeitsynchronisation erfolgt über den Bereichszeiger

- "Steuerungsauftrag" mit der Auftragsnummer "14" (Uhrzeit).
- "Steuerungsauftrag" mit der Auftragsnummer "15" (Datum).

### 4.3 Funktionsbaustein "FB120\_TimeSyn\_PLC\_To\_HMI"

### Funktionsablauf FB120

Nachfolgend wird der Programmablauf des FB120 beschrieben. Der Programmablauf erfolgt in Form einer Schrittkette.

| Netzwerk | Kommentar                                                                                                    |  |  |  |  |
|----------|----------------------------------------------------------------------------------------------------|--|--|--|--|
| 1.       | Allgemein:<br>Werte aus dem Bereichszeiger "Steuerungsauftrag" in den Temp-Bereich<br>kopieren.                                                                                                    |  |  |  |  |
|          | Über den InOut-Parameter " <b>AreaPointer_JobMailbox</b> " wird der Inhalt des Bereichszeigers "Steuerungsauftrag" eingelesen.<br>Der InOut-Parameter hat den Datentyp "Array [03] of Word.                                                                                                |  |  |  |  |
|          | Für die spätere Parameterzuordnung ist es erforderlich, den<br>Eingangs-Parameter "Byte Weise" aufzuteilen. Das Ergebnis wird in dem<br>"Temp-Bereich" zwischengespeichert.                                                                                                    |  |  |  |  |
|          | Hinweis:<br>Für die Umsetzung muss der InOut-Parameter bearbeitet werden.<br>Wie ein zusammengesetzter Datentyp im InOut-Bereich eines FBs<br>programmiert und ein Funktionsaufruf mit einer ARRAY-Variablen<br>parametriert wird, kann unter der Beitrags-ID: 19106712 nachgelesen werden |  |  |  |  |
| 2.       | Allgemein:<br>Umkopieren und ausklammern der "ms" aus der PLC Uhrzeit.                                                                                                    |  |  |  |  |
|          | Über den In-Parameter " <b>Actual_PLC_Time</b> " wird die aktuelle SPS Systemzeit ausgelesen.<br>Der In-Parameter hat den Datentyp "Date_And_Time".                                                                                                    |  |  |  |  |
|          | Für die spätere Parameterzuordnung ist es erforderlich, den<br>Eingangs-Parameter "Byte Weise" aufzuteilen sowie die in der Uhrzeit<br>enthaltenen "Millisekunden" auszublenden.                                                                                                    |  |  |  |  |
|          | Das Ergebnis wird in den Datenbereich der statischen Variablen<br>"Edited_PLC_Time" kopiert.<br>Details zum Aufbau des "Date_And_Time" Formats, finden Sie im<br>Systembandbush von WinCC Advanced                                                                                         |  |  |  |  |
| 3.       | Schritt 1:<br>Start der Uhrzeitsynchronisation über den Steuerungsauftrag "14" → Uhrzeit.                                                                                                    |  |  |  |  |
|          | Über den InOut-Parameter " <b>SetTime</b> " wird das "Startsignal" zum Aktivieren der Uhrzeitsynchronisation ein- und ausgelesen.                                                                                                    |  |  |  |  |
|          | Der InOut-Parameter hat den Datentyp "Bool".                                                                                                    |  |  |  |  |
|          | Mit dem Start der Uhrzeitsynchronisation werden vom Bereichszeiger<br>"Steuerungsauftrag" die Parameter 1 bis 3 mit "0" vorbelegt.                                                                                                    |  |  |  |  |

### 4 Funktionsmechanismen dieser Applikation

### 4.3 Funktionsbaustein "FB120\_TimeSyn\_PLC\_To\_HMI"

| Netzwerk | Kommentar                                                                                                    |
|----------|----------------------------------------------------------------------------------------------------|
| 4.       | Schritt 2:<br>Parameter in den Bereichszeiger "Steuerungsauftrag" eintragen.                                                                                                    |
|          | In dem Netzwerk werden dem Bereichszeiger "Steuerungsauftrag" die für die Auftragsnummer "14" vorgesehenen Parameter übergeben. Details zum Aufbau des Steuerungsauftrags "14" finden Sie im Kapitel <u>3.2.3</u> .         |
|          | Aus dem Variablenbereich der Variablen "Edited_PLC_Time" werden die <ul> <li>Stunde</li> </ul>                                                                                                    |
|          | • Minute                                                                                                    |
|          | <ul> <li>Sekunde<br/>ausgelesen und den Parametern des Bereichszeiger "Steuerungsauftrag"<br/>übergeben.</li> </ul>                                                                                                    |
| 5.       | Schritt 3:<br>Steuerungsauftrag "14" ausführen.                                                                                                    |
|          | Der Hilfsvariablen des InOut-Parameters "AreaPointer_JobMailbox" wird die Auftragsnummer "14" übergeben.                                                                                                    |
|          | Hinweis:<br>Die Auftragsnummer muss im "Hex-Format" vorgegeben werden.                                                                                                    |
| 6.       | Schritt 4:<br>Auswertung, Auftrag "14" beendet.                                                                                                    |
|          | Über die Hilfsvariable des InOut-Parameters "AreaPointer_JobMailbox" wird ausgewertet, wann der zuvor gesetzte Steuerungsauftrag "14" vom Bediengerät wieder auf "0" zurückgesetzt wurde.                                   |
|          | Hinweis:                                                                                                    |
|          | Wenn das Bediengerät den Steuerungsauftrag angenommen hat, wird der Steuerungsauftrag wieder auf "0" gesetzt. Die Ausführung des Steuerungsauftrags ist zu diesem Zeitpunkt im Allgemeinen noch <b>nicht</b> abgeschlossen. |
|          | Die Auswertung der Uhrzeitsynchronisierung über den Steuerungsauftrag "14" ist damit abgeschlossen.                                                                                                    |
| 7.       | Schritt 1: Start der Uhrzeitsynchronisation über den Steuerungsauftrag " $15^{"} \rightarrow Datum$ .                                                                                                    |
|          | Über den InOut-Parameter " <b>SetDate</b> " wird das "Startsignal" zum Aktivieren der Uhrzeitsynchronisation ein- und ausgelesen.                                                                                           |
|          | Der InOut-Parameter hat den Datentyp "Bool".                                                                                                    |
|          | Mit dem Start der Uhrzeitsynchronisation werden vom Bereichszeiger<br>"Steuerungsauftrag" die Parameter 1 bis 3 mit "0" vorbelegt.                                                                                          |

### 4 Funktionsmechanismen dieser Applikation

### 4.3 Funktionsbaustein "FB120\_TimeSyn\_PLC\_To\_HMI"

| Netzwerk | Kommentar                                                                                                    |
|----------|----------------------------------------------------------------------------------------------------|
| 8.       | Schritt 2: Parameter in den Bereichszeiger "Steuerungsauftrag" eintragen.                                                                                                    |
|          | In dem Netzwerk werden dem Bereichszeiger "Steuerungsauftrag" die für die Auftragsnummer "15" vorgesehenen Parameter übergeben. Details zum Aufbau des Steuerungsauftrags "15" finden Sie im Kapitel <u>3.2.3</u> .         |
|          | <ul> <li>Aus dem Variablenbereich der Variablen "Edited_PLC_Time" werden die</li> <li>Wochentag</li> <li>Tag</li> </ul>                                                                                                    |
|          | Monat                                                                                                    |
|          | • Jahr                                                                                                    |
|          | ausgelesen und den Parametern des Bereichszeiger "Steuerungsauftrag"<br>übergeben.                                                                                                    |
| 9.       | Schritt 3:<br>Steuerungsauftrag "15" ausführen.                                                                                                    |
|          | Der Hilfsvariablen des InOut-Parameters "AreaPointer_JobMailbox" wird die Auftragsnummer "15" übergeben.                                                                                                    |
|          | Hinweis:<br>Die Auftragsnummer muss im "Hex-Format" vorgegeben werden.                                                                                                    |
| 10.      | Schritt 4:<br>Auswertung, Auftrag "15" beendet.                                                                                                    |
|          | Über die Hilfsvariable des InOut-Parameters "AreaPointer_JobMailbox" wird ausgewertet, wann der zuvor gesetzte Steuerungsauftrag "15" vom Bediengerät wieder auf "0" zurückgesetzt wurde.                                   |
|          | Hinweis:                                                                                                    |
|          | Wenn das Bediengerät den Steuerungsauftrag angenommen hat, wird der Steuerungsauftrag wieder auf "0" gesetzt. Die Ausführung des Steuerungsauftrags ist zu diesem Zeitpunkt im Allgemeinen noch <b>nicht</b> abgeschlossen. |
|          | Die Auswertung für die Uhrzeitsynchronisierung" über den Steuerungsauftrag "15" ist damit abgeschlossen.                                                                                                    |
| 11.      | Allgemein:<br>Zurückschreiben der Werte in die InOut Variable "AreaPointer_JobMailbox".                                                                                                    |
|          | Die Parameterwerte der Auftragsnummern "14" und "15" sind im Netzwerk 1<br>für die Auswertung in die zugehörigen Hilfsvariablen geschrieben worden<br>(#Tmp_JobMailBox_Byte0 usw.).                                         |
|          | Die Werte der Hilfsvariablen werden jetzt dem InOut-Parameter<br>"AreaPointer_JobMailbox" wieder zurückgeschrieben.                                                                                                    |
|          | Die Umsetzung der "Uhrzeitsynchronisierung" über die Steuerungsaufträge<br>"14" und "15" ist damit abgeschlossen.                                                                                                    |

4.4 Funktionsbaustein "FB210\_TimeSyn\_HMI\_To\_PLC"

### 4.4 Funktionsbaustein "FB210\_TimeSyn\_HMI\_To\_PLC"

#### Uhrzeitsynchronisation "Bediengerät $\rightarrow$ SPS" (das Bediengerät ist der Master)

Der "FB210" ist **nu**r in der TIA Portal Bibliothek Datei "FB\_TimeSyn" enthalten, welches sich im Downloadbereich dieses Anwendungsbeispiels befindet.

Wenn Sie eine SIMATIC S7-1200 bzw. S7-1500 verwenden, dann können Sie die integrierte Systemfunktion zum Synchronisieren der Uhrzeit verwenden (Uhrzeitsynchronisation für integrierte Verbindungen). Sehen Sie sich hierzu das Kapitel <u>5.1</u> an (<u>Link</u>).

Wenn Sie die Uhrzeitsynchronisation manuell ausführen möchten, dann verwenden Sie den "FB210\_TimeSyn\_HMI\_To\_PLC".

Der "FB210" wurde in "SCL" umgesetzt und hat die gleiche Funktionalität wie der "FB110\_TimeSyn\_HMI\_To\_PLC". Aus diesem Grund erfolgt an dieser Stelle keine weitere Beschreibung des Bausteins.

Die Parametrierung des Bausteins erfolgt mit den gleichen Variablen wie beim "FB110".

### 4.5 Funktionsbaustein "FB220\_TimeSyn\_PLC\_To\_HMI"

### Uhrzeitsynchronisation "SPS $\rightarrow$ Bediengerät" (die SPS ist der Master)

Der "FB220" ist **nu**r in der TIA Portal Bibliothek Datei "FB\_TimeSyn" enthalten, welches sich im Downloadbereich dieses Anwendungsbeispiels befindet.

Wenn Sie eine SIMATIC S7-1200 bzw. S7-1500 verwenden, dann können Sie die integrierte Systemfunktion zum Synchronisieren der Uhrzeit verwenden (Uhrzeitsynchronisation für integrierte Verbindungen). Sehen Sie sich hierzu das Kapitel <u>5.1</u> an (<u>Link</u>).

Wenn Sie die Uhrzeitsynchronisation manuell ausführen möchten, dann können Sie optional den "FB220\_TimeSyn\_PLC\_To\_HMI" verwenden.

Der "FB220" wurde in "SCL" umgesetzt und hat die gleiche Funktionalität wie der "FB120\_TimeSyn\_HMI\_To\_PLC". Aus diesem Grund erfolgt an dieser Stelle keine weitere Beschreibung des Bausteins.

Die Parametrierung des Bausteins erfolgt mit den gleichen Variablen wie beim "FB120".

5.1 Variante 1: SPS (Master/Slave) ↔ HMI Bediengerät

### 5

Konfiguration und Projektierung

Nachfolgend werden die einzelnen Beispielprojektierungen im Detail beschrieben.

### Anmerkungen

- Beachten Sie die Einstellungen im Kapitel <u>6.2</u>. "Zeitzone am Panel und in der CPU anpassen".
- Um die Funktionalität der Uhrzeitsynchronisation testen zu können, sind im unteren Bereich der HMI-Bilder zusätzliche EA-Felder projektiert (1).
   Die EA-Felder sind für die Umsetzung der Uhrzeitsynchronisation nicht relevant und werden aus diesem Grund nicht näher beschrieben.
   Die EA-Felder dienen dazu, die auszuführende Funktion zu testen.

Abbildung 5-1

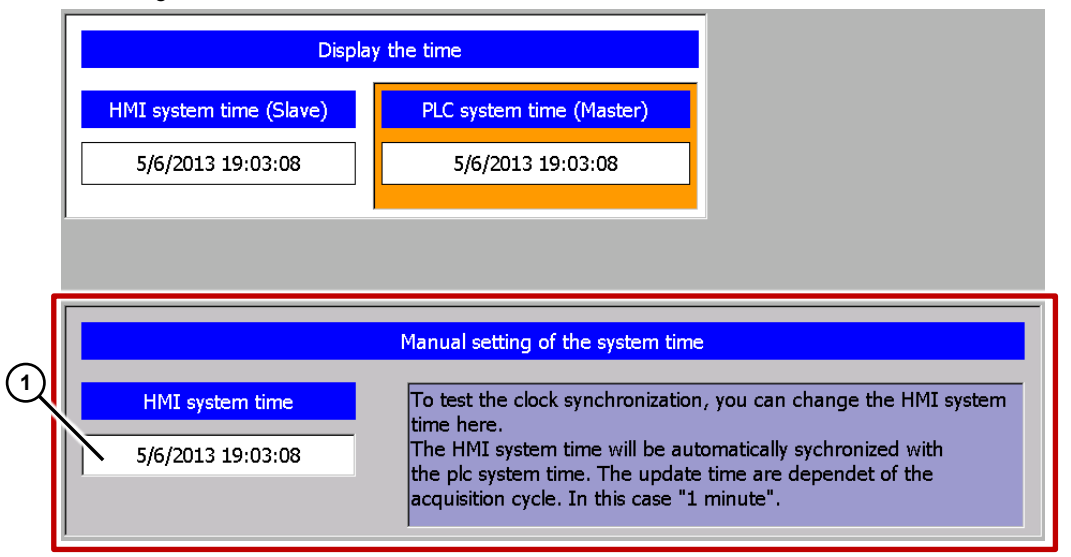

### 5.1 Variante 1: SPS (Master/Slave) ↔ HMI Bediengerät

Uhrzeitsynchronisation zwischen einer S7-1200 und einem TP1200 Comfort Panel

Hinweis Die Anleitung kann gleichermaßen für eine SIMATIC S7-1500 Steuerung verwendet werden.

### Project\_01, "TimeSyn\_Project\_01".

In dem Beispielprojekt erfolgt die Uhrzeitsynchronisation über die HMI Systemfunktion "Modus-HMI Zeitsynchronisation" (Master/Slave).

- CPU: S7-1200
- HMI\_1: TP1200 "Modus-HMI Zeitsynchronisation" => Slave
- HMI\_2: TP1200 "Modus-HMI Zeitsynchronisation" => Master

5.1 Variante 1: SPS (Master/Slave) ↔ HMI Bediengerät

### **HMI Projektierung**

Das Beispielprojekt beinhaltet zwei HMI Projektierungen. Die Projektierungen unterscheiden sich nur durch die Art der Urzeitsynchronisation (Master/Slave).

### HMI\_1 (Slave)

Bei dieser Projektierung ist die **SPS** der Zeitgeber (Master). Das Bediengerät ist die zeitempfangende Komponente (Slave).

### Tabelle 5-1

| Nr.               | Aktion                                                                                                    |
|-------------------|----------------------------------------------------------------------------------------------------|
| Nr.<br>12.<br>13. | Aktion         Verbindungen         Öffnen Sie über die Projektnavigation die Komponente "Verbindungen". Im Arbeitsfenster werden Ihnen die bestehenden Verbindungen angezeigt.         Hinweis:         Es wird vorausgesetzt, dass bereits eine Verbindung zu einer S7-1200 bzw. S7-1500 SPS projektiert wurde.         Project tree         Project tree       TimeSyn_Project_01 [V11] > HML_01_TP1200_Slave [TP1200 Comfort] > Connections         Project tree       Connections to 57 P.Cs in Devices & Networks         Office tree       Connections to 57 P.Cs in Devices & Networks         Office tree       Connections to 57 P.Cs in Devices & Networks         Office tree       Pathen Bide         Pathen Bide       Pathen Bide         Pathen Bide       Pathen Bide         Volter 1220 Devices       Pathen Bide         Pathen Bide       Pathen Bide         Pathen Bide       Pathen Bide         Pathen Bide       Pathen Bide         Pathen Bide       Pathen Bide         Pathen Bide       Pathen Bide         Pathen Bide       Pathen Bide         Pathen Bide       Pathen Bide         Pathen Bide       Pathen Bide         Pathen Bide       Pathen Bide         Pathen Bide       Pathen Bide <t< th=""></t<> |
|                   | abgeschlossen.<br>Die angeschlossene SPS ist jetzt die zeitgebende Komponente.                                                                                                    |
| 14.               | Weitere Einstellungen sind bezüglich der Uhrzeitsynchronisation nicht erforderlich.                                                                                                    |

© Siemens AG 2016 All rights reserved

### 5.1 Variante 1: SPS (Master/Slave) ↔ HMI Bediengerät

### HMI\_2 (Master)

Bei dieser Projektierung ist das **Bediengerät** der Zeitgeber (Master). Die SPS ist die zeitempfangende Komponente (Slave).

Tabelle 5-2

| Nr. | Aktion                                                                                                    |  |  |  |  |
|-----|----------------------------------------------------------------------------------------------------|--|--|--|--|
| 1.  | Verbindungen                                                                                                    |  |  |  |  |
|     | Öffnen Sie über die Projektnavigation die Komponente "Verbindungen". Im Arbeitsfenster werden Ihnen die bestehenden Verbindungen angezeigt.                                                                                                    |  |  |  |  |
|     | <b>Hinweis:</b><br>Es wird vorausgesetzt, dass bereits eine Verbindung zu einer S7-1200 bzw. S7-1500 SPS projektiert wurde.                                                                                                    |  |  |  |  |
|     | Project tree                                                                                                    |  |  |  |  |
|     | Devices       Image: Connections to 57 PLCs in Devices & Networks       Connections                                                                                                    |  |  |  |  |
|     | TimeSyn_Project_01 [V11]     Name Communication driver HMI time synchronization mode Station Partner Node     Add new device Station Station Station Station Station Partner Node     Add new device Station Station Stat |  |  |  |  |
|     | ▶ [m] PLC_1 [CPU 1212C DODODC]           ▶ [m] HMI_01_TP1200_Slave [TP1200 Comfor]           ▲ [m] HMI_02_TP1200_Slave [TP1200 Comfor]           ▶ [m] HMI_02_TP1200_Master [TP1200 Comfor]                                                                                                    |  |  |  |  |
|     | Image: Provide configuration     Image: Provide configuration            Ø Online & diagnostics<br>Ŷ Runtime > ettings           TP1200 Comfort             Provide configuration          Interface:             Provide configuration               Provide configuration            Provide configuration            Provid                                                                                                    |  |  |  |  |
| 2.  | Uhrzeitsynchronisation wählen                                                                                                    |  |  |  |  |
|     | Öffnen Sie unter dem Punkt "Modus HMI-Zeitsynchronisation" die Klappliste und wählen Sie<br>dort den Punkt " <b>Master</b> ". Damit sind die Einstellungen für die Uhrzeitsynchronisation<br>abgeschlossen.<br>Das angeschlossene HMI Bediengerät ist jetzt die zeitgebende Komponente.                                                                                                    |  |  |  |  |
|     | Connections                                                                                                    |  |  |  |  |
|     | Name     Communication driver     HMI time synchronization mode     Station     Partner     Node       Image: HMI_connection     SIMATIC S7 1200     Master     SIMATIC 1200 station_1     PLC_1     CPU 1212C DC/DC       Add news     None     Master     Master     Master     None                                                                                                    |  |  |  |  |
|     | Jiave 'g                                                                                                    |  |  |  |  |
|     |                                                                                                    |  |  |  |  |
|     | Parameter Area pointer                                                                                                    |  |  |  |  |
|     | TP1200 Comfort Interface: ETHERNET T                                                                                                    |  |  |  |  |
| 3.  | Weitere Einstellungen sind bezüglich der Uhrzeitsynchronisation nicht erforderlich.                                                                                                    |  |  |  |  |

### 5.2 Variante 2: SPS (Master) → HMI Bediengerät (Slave)

### Uhrzeitsynchronisation zwischen einer S7-300 und einem TP1200 Comfort Panel

### Project\_02, "TimeSyn\_Project\_02".

Uhrzeitsynchronisation über den Bereichszeiger "Datum/Uhrzeit PLC"

- CPU: \$7-300
- HMI: TP1200 Comfort Panel

### SPS Programm

Tabelle 5-3

| Nr. | Aktion                                                                                                    |                                                                                                    |                                                                          |                                                                                                    |                                                                          |                                                                        |
|-----|----------------------------------------------------------------------------------------------------|----------------------------------------------------------------------------------------------------|--------------------------------------------------------------------------|----------------------------------------------------------------------------------------------------|--------------------------------------------------------------------------|------------------------------------------------------------------------|
| 1.  | DB100 (DB100_HMI_DataExchange)                                                                                                    |                                                                                                    |                                                                          |                                                                                                    |                                                                          |                                                                        |
|     | Für den Datenaustausch zwischen SPS und dem Bediengerät wurde der DB100 mit der folgenden Datenstruktur erstellt.                                                                                                    |                                                                                                    |                                                                          |                                                                                                    |                                                                          |                                                                        |
|     | Name                                                                                                    | Data type                                                                                                    | Offset                                                                   | Start value                                                                                                    | Retain                                                                   | Visible in                                                             |
|     | 1 - Static                                                                                                    | butu type                                                                                                    | Olisee                                                                   | Start value                                                                                                    |                                                                          |                                                                        |
|     | 2 - PLC Time RD SYS T                                                                                                    | Date And Time                                                                                                    | 0.0                                                                      | DT#1990-01-01-0                                                                                                    |                                                                          |                                                                        |
|     | 3 📶 = PLC_Time_RD_SYS_T_RetVal1                                                                                                    | Int                                                                                                    | 8.0                                                                      | 0                                                                                                    |                                                                          |                                                                        |
|     | 4 🕣 = PLC_Time_RD_SYS_T_RetVal2                                                                                                    | Int                                                                                                    | 10.0                                                                     | 0                                                                                                    |                                                                          |                                                                        |
|     |                                                                                                    |                                                                                                    |                                                                          |                                                                                                    |                                                                          |                                                                        |
| ζ.  | Im Netzwerk 1 wird der Systemb<br>Über den Baustein wird die Syste<br>"Darum/Uhrzeit PLC" übergebe<br>Hierzu wird die Variable "DateTin<br>Ausgang des Systembausteins z<br>In diesem Beispiel: "DB10_HMI<br>Details zum DB10 (DB10_HMI_/<br>Die verschiedenen Uhrzeitfunktion<br>Unter der Palette "Erweiterte Am | austein " <b>RD_S</b> )<br>emzeit der SPS<br>n.<br><b>me</b> " des Bereich<br>zugewiesen.<br>I_AreaPointer".I<br>AreaPointer) find<br>onen finden Sie<br>weisungen > Da | <b>′S_T</b> "<br>ausge<br>nszeig<br>DateTi<br>den Sid<br>in der<br>tum u | aufgerufen.<br>elesen und der<br>ers " <b>Darum/U</b><br>mePLC.Date1<br>e im Kapitel 4.<br>Task Card "A<br>nd Uhrzeit > U | m Berei<br>hrzeit F<br><sup>-</sup> ime (D<br>1.<br>nweisur<br>Jhrzeitfu | chszeiger<br>PLC" dem<br>B10.DBX40.0)<br>ngen".<br>unktionen" sind die |
|     | einzelnen Uhrzeitfunktionen aufg                                                                                                    | geführt.                                                                                                    |                                                                          |                                                                                                    |                                                                          |                                                                        |

### 5 Konfiguration und Projektierung

#### Nr. Aktion Ŧ Network 1: Übergabe der SPS-Systemzeit an den Bereichszeiger Datum/Uhrzeit PLC Transfer the PLC system time to the area pointer Date/Time PLC RD\_SYS\_T Date\_And\_Time ΕN ENO %DB100.DBW8 "DB100\_HMI\_ DataExchange' PLC\_Time\_RD\_ SYS\_T\_RetVal1 RET\_VAL P#DB10.DBX40.0 "DB10\_HMI\_ AreaPointer". "DB10\_HMI\_ AreaPointer". DateTimePLC. P#DB10.DBX40.0 / Date\_And\_Time DateTime OUT 3. **OB1**, Netzwerk 2 (das Netzwerk ist optional) Im Netzwerk 2 wird der Systembaustein "RD\_SYS\_T" aufgerufen. Über den Baustein wird die Systemzeit der SPS ausgelesen und direkt über ein EA-Feld am Bediengerät auszugeben. Bezogen auf das Beispiel, können Sie hiermit die aktuelle Systemzeit des Bediengerätes und die der SPS vergleichen. Für die Umsetzung der Aufgabe ist dieses Netzwerk nicht erforderlich. Network 2: Display the current plc system time via the HMI Display the current plc system time via the HMI RD\_SYS\_T Date\_And\_Time ΕN ENO %DB100.DBW10 "DB100\_HMI\_ DataExchange" PLC\_Time\_RD SYS\_T\_RetVal2 RET VAL P#DB100.DBX0.0 DB100\_HMI\_ DataExchange PLC\_Time\_RD\_ SYS\_T OUT Weitere Einstellungen sind in der SPS bezüglich der Uhrzeitsynchronisation nicht erforderlich. 4.

### **HMI Projektierung**

Bei dieser Projektierung ist die **SPS** der Zeitgeber (Master). Das HMI Bediengerät ist die zeitempfangende Komponente (Slave).

| Taba |      | E 4        |
|------|------|------------|
| rape | lie. | <b>D-4</b> |

| Nr. | Aktion                                                                                                    |  |  |  |
|-----|----------------------------------------------------------------------------------------------------|--|--|--|
| 1.  | Verbindungen                                                                                                    |  |  |  |
|     | Öffnen Sie über die Projektnavigation die Komponente "Verbindungen". Im Arbeitsfenster werden Ihnen die bestehenden Verbindungen angezeigt.                           |  |  |  |
|     | Hinweis:<br>Es wird vorausgesetzt, dass bereits eine Verbindung zu einer SIMATIC S7-Steuerung<br>projektiert wurde.                                                   |  |  |  |
|     | In diesem Beispiel: SIMATIC S7 300/400                                                                                                    |  |  |  |
|     | Project tree                                                                                                    |  |  |  |
|     |                                                                                                    |  |  |  |
|     | Connections to S7 PLCs in Devices & Networks                                                                                                    |  |  |  |
|     | Connections                                                                                                    |  |  |  |
|     | Immesyn_project_0/2 (V1)     Name Communication driver Hill time synchronization mode Partner Node Station Online     Michaevelaueueueueueueueueueueueueueueueueueueu |  |  |  |
|     |                                                                                                    |  |  |  |
|     | • [] PLC_1 [CPU 315-2 PNDP]                                                                                                    |  |  |  |
|     |                                                                                                    |  |  |  |
|     | Parameter Area pointer                                                                                                    |  |  |  |
|     | vy omine s diagnostics<br>♥ Rutring stratings                                                                                                    |  |  |  |
|     | Station Station                                                                                                    |  |  |  |
|     | ▶ m Screen management                                                                                                    |  |  |  |
|     |                                                                                                    |  |  |  |
|     |                                                                                                    |  |  |  |
|     |                                                                                                    |  |  |  |
|     | Historical data HMI device PLC                                                                                                    |  |  |  |
|     | ▶ 🗓 Scripts Address: 172.16.34.200 Address: 172.16.34.34                                                                                                    |  |  |  |
|     | Scheduled tasks Access point S70NLINE Expansion slot: 2                                                                                                    |  |  |  |
|     | C Cycles Rack 0                                                                                                    |  |  |  |
|     | Egite proto                                                                                                    |  |  |  |
|     | il User administration                                                                                                    |  |  |  |

| Nr. |                                                                                                    |                                                                                       | Aktion                                               |                                                            |                                                                  |
|-----|----------------------------------------------------------------------------------------------------|---------------------------------------------------------------------------------------|------------------------------------------------------|------------------------------------------------------------|------------------------------------------------------------------|
| 2.  | Bereichszeiger wä                                                                                                    | hlen                                                                                  |                                                      |                                                            |                                                                  |
|     |                                                                                                    |                                                                                       | "                                                    |                                                            |                                                                  |
|     | Aktivieren Sie in                                                                                                    | n Editor "Verbindui                                                                   | ngen" die Reg                                        | gisterkarte " <b>Bere</b> i<br>Taballan mit Dar            | ichszeiger".                                                     |
|     | Die Registerkar     Öffnen Sie die <sup>-</sup>                                                                                 | Tabelle <b>"Bereichszeiger</b>                                                        | enthalt zwei<br>Sereichszeige                        | rabellen mit Ber<br>er". Eventuell mü                      | ssen Sie die Tabelle über                                        |
|     | die Pfeiltasten (                                                                                                    | 1) öffnen.                                                                            | <b>.</b> .                                           |                                                            |                                                                  |
|     | Weisen Sie den                                                                                                    | n Bereichszeiger "[                                                                   | Datum/Uhrzei                                         | t SPS" eine Verb                                           | indung zu, über die die                                          |
|     | Unrzeitsynchroi                                                                                                    | hisation errolgen so                                                                  | DII. (2).                                            |                                                            |                                                                  |
|     |                                                                                                    | 1                                                                                     |                                                      |                                                            |                                                                  |
|     | Parameter A                                                                                                    | area pointer                                                                          |                                                      |                                                            |                                                                  |
|     | Active                                                                                                    | Display name                                                                          | PLC tag                                              | Access mode                                                | Address Length Ad                                                |
|     |                                                                                                    | Coordination                                                                          | <undefined></undefined>                              | <symbolic access=""></symbolic>                            | · 1 9                                                            |
|     |                                                                                                    | Date/time                                                                             | <undefined></undefined>                              | <absolute access=""></absolute>                            | 6 0                                                              |
|     |                                                                                                    | Job mailbox                                                                           | <undefined></undefined>                              | <symbolic access=""></symbolic>                            | 4 (1)                                                            |
|     |                                                                                                    | Data record                                                                           | <undefined></undefined>                              | <symbolic access=""></symbolic>                            | 5 0                                                              |
|     | Global area poir                                                                                                    | nter of HMI device                                                                    |                                                      |                                                            |                                                                  |
|     | Connection                                                                                                    | Display name                                                                          | PLC tag                                              |                                                            | Access m                                                         |
|     | <undefine< th=""><th>Project ID</th><th><undefined></undefined></th><th></th><th><symbolic< th=""></symbolic<></th></undefine<> | Project ID                                                                            | <undefined></undefined>                              |                                                            | <symbolic< th=""></symbolic<>                                    |
|     | <undefined></undefined>                                                                                                    | Screen number                                                                         | <undefined></undefined>                              |                                                            | <symbolic< th=""></symbolic<>                                    |
|     | HMI_connection                                                                                                    | Date/time PLC                                                                         | DB10_HMI_A                                           | reaPointer.DateTime                                        | PLC.DateTime 🔜 <absolute< th=""></absolute<>                     |
|     |                                                                                                    |                                                                                       |                                                      |                                                            |                                                                  |
|     | Das nachfolgende B<br>Global area pointer of HMI<br>Connection Display na<br>«Undefined» Screen nu<br>HINI_connection DateItime | ild zeigt den paran<br>device<br>PLC tag<br>«Undefined»<br>PLC DB10_HMI_AreaPointer D | netrierten Ber                                       | eichszeiger "Datu<br>Address Lenn<br>%DB10 DBX40 0 V 6     | um/Uhrzeit PLC.                                                  |
|     | Parameterbeschreib<br>Verbindung:                                                                                               | ung<br>Wählen Sie in de<br>der Verbindung (<br>In diesem Beisnie                      | m Fenster die<br>Steuerung) wi                       | PLC Verbindung                                             | g aus. Durch die Anwahl<br>eiger aktiviert.                      |
|     | Anzeigename <sup>.</sup>                                                                                                    | Name des Bereic                                                                       | hszeigers Wi                                         | ird von WinCC vo                                           | orgegeben                                                        |
|     | PLC-Variable:                                                                                                    | Hier wählen Sie o<br>Bereichszeiger pi                                                | lie PLC-Varia                                        | ble, das Sie als [<br>en.                                  | Datenbereich für den                                             |
|     |                                                                                                    | In diesem Beispie                                                                     | el: DB10 l                                           | HMI AreaPointer                                            | .DateTimePLC.DateTime                                            |
|     | Adresse:                                                                                                    | Wenn Sie im Felo<br>haben, dann wird<br>Alternativ geben                              | _<br>d "PLC Variab<br>⊢in diesem Fe<br>Sie die Adres | le" die Variable s<br>Id die Adresse d<br>se der Variablen | symbolisch ausgewählt<br>er Variablen angezeigt.<br>manuell vor. |
|     |                                                                                                    | In diesem Beispie                                                                     | el: %DB10                                            | .DBX40.0                                                   |                                                                  |
|     | Länge:                                                                                                    | Die Länge des Be                                                                      | ereichszeigers                                       | s. Wird von WinC                                           | C vorgegeben.                                                    |
|     | Erfassungsart:                                                                                                    | Legen Sie in dies<br>Sie, dass eine se<br>Bediengeräts bee                            | em Feld den<br>hr kurze Erfas<br>einflussen kar      | Erfassungszyklus<br>ssungszeit die Pe<br>nn.               | s fest. Berücksichtigen<br>erformance des                        |
|     |                                                                                                    | In diesem Beispie                                                                     | el: 1 min                                            |                                                            |                                                                  |
| 4.  | Weitere Einstellunge                                                                                                    | en sind bezüglich d                                                                   | ler Uhrzeitsyn                                       | chronisation nich                                          | nt erforderlich.                                                 |

### 5.3 Variante 3: SPS (Master) → HMI Bediengerät (Slave)

### Uhrzeitsynchronisation zwischen einer S7-300 und einem TP1200 Comfort Panel

Project\_03, "TimeSyn\_Project\_03".

Uhrzeitsynchronisation über den Bereichszeiger "Steuerungsauftrag" mit den Steuerungsauftragsnummern 14 (Uhrzeit) und 15 (Datum).

Bei dieser Uhrzeitsynchronisation können die Uhrzeit und das Datum des Bediengerätes unabhängig voneinander mit der SPS Systemzeit/Datum synchronisiert werden.

- CPU: \$7-300
  - HMI: TP1200 Comfort Panel
- SPS-Programmbaustein: FB120 (S7-300/400) bzw. FB220 (S7-1200 / S7-1500)

**Hinweis** Wenn Sie eine S7-1200 bzw. S7-1500 verwenden, dann beachten Sie die Hinweise unter dem Kapitel <u>4.5</u>.

### SPS Programm

#### Tabelle 5-5

| Nr. | Aktion            |                                                                                                    |     |     |                   |                    |   |        |                 |
|-----|-------------------|----------------------------------------------------------------------------------------------------|-----|-----|-------------------|--------------------|---|--------|-----------------|
| 1.  | DB                | 10 (                                                                                                    | DB  | 10  | _HMI_AreaPointer) |                    |   |        |                 |
|     | Für<br>Ber<br>Det | Für die Bereichszeiger wurde ein Datenbaustein erstellt, der die Datenstruktur für Bereichszeiger beinhaltet.<br>Details zum DB10 (DB10_HMI_AreaPointer) finden Sie im Kapitel 4.1. |     |     |                   |                    |   |        |                 |
|     |                   | DB                                                                                                    | 10_ | H   | VI_AreaPointer    |                    |   |        |                 |
|     |                   | -                                                                                                    | Na  | me  |                   | Data type          | _ | Offset | Start value     |
|     | 1                 | -00                                                                                                    | •   | Sta | atic              |                    |   |        |                 |
|     | 2                 | -                                                                                                    |     |     | Coordination      | Word               |   | 0.0    | 16#0            |
|     | З                 |                                                                                                    | •   |     | DateTime          | Date_And_Time      |   | 2.0    | DT#1990-01-01-0 |
|     | 4                 | -00                                                                                                    | •   | ۲   | JobMailbox        | Array [03] of Word |   | 10.0   |                 |
|     | 5                 | -                                                                                                    | •   | ۲   | DataRecord        | Array [04] of Word |   | 18.0   |                 |
|     | 6                 |                                                                                                    | •   |     | ProjectID         | Word               |   | 28.0   | 16#0            |
|     | 7                 | -                                                                                                    | •   | ۲   | ScreenNumber      | Array [04] of Word |   | 30.0   |                 |
|     | 8                 |                                                                                                    | •   | •   | DateTimePLC       | Struct             |   | 40.0   |                 |

| Nr. |                                                                                                    | Aktion                                                                                                    |                                                                            |                                                                                                    |                             |
|-----|----------------------------------------------------------------------------------------------------|----------------------------------------------------------------------------------------------------|----------------------------------------------------------------------------|----------------------------------------------------------------------------------------------------|-----------------------------|
| 2.  | DB100 (DB100_HMI_DataExchange                                                                                                    | e)                                                                                                    |                                                                            |                                                                                                    |                             |
|     | Für den Datenaustausch zwischen Sf<br>folgenden Datenstruktur erstellt.                                                                                                    | PS und dem Bedie                                                                                                    | ngerät                                                                     | wurde der DB100 mi                                                                                                    | t der                       |
|     | DB100_HMI_DataExchange                                                                                                    |                                                                                                    |                                                                            |                                                                                                    |                             |
|     | Name                                                                                                    | Data type                                                                                                    | Offset                                                                     | Start value                                                                                                    |                             |
|     | 1 📶 💌 Static                                                                                                    |                                                                                                    |                                                                            |                                                                                                    |                             |
|     | 2 - PLC_Time_RD_SYS_T                                                                                                    | Date_And_Time 🔳                                                                                                    | 0.0                                                                        | DT#1990-01-01-0                                                                                                    |                             |
|     | 3 a PLC_Time_RD_SYS_T_RetVal                                                                                                    | Int                                                                                                    | 8.0                                                                        | 0                                                                                                    |                             |
|     | 4 📲 = Start_limesyn                                                                                                    | Bool                                                                                                    | 10.0                                                                       | false                                                                                                    |                             |
|     | s a star_batesyn                                                                                                    | 5001                                                                                                    | 10.1                                                                       | laise                                                                                                    |                             |
| 4.  | Im Netzwerk 1 wird der Systembauste<br>Über den Baustein wird die Systemze<br>"FB120_TimeSyn_PLC_To_HMI" üb<br>verwendete Variable die SPS System<br>In diesem Beispiel: "DB100_HMI_Da<br>▼ Network 1: Read current PLC system time<br>Comment                                                                                   | ein " <b>RD_SYS_T</b> " a<br>bit der SPS ausgele<br>er eine Variable ük<br>uzeit am Bedienger<br>ataExchange".PLC<br>hange".<br>e <sub>c</sub> RD_<br>etVal    | ufgerufø<br>esen un<br>bergebe<br>ät ausg                                  | en.<br>d dem FB120<br>en. Des Weiteren wird<br>egeben.<br>_RD_SYS_T (DB100                                                                    | d über die<br>.DBX0.0)      |
|     | Im Netzwerk 2 wird der Programmbau<br>(FB120_TimeSyn_PLC_To_HMI).<br>Der FB120 wertet die Daten des Bere<br>dieser Informationen die Uhrzeit bzw.<br>Der FB120 ist speziell für diese Uhrze<br>erforderlich, den Programmbaustein z<br>Funktionen.<br>Für die Umsetzung der Uhrzeitsynchr<br>Vorgaben parametriert werden. Detai | ustein " <b>FB120</b> " auf<br>eichszeigers "Steue<br>das Datum des Be<br>eitsynchronisation<br>zu bearbeiten. Der<br>ronisation muss de<br>ls zum FB120 finde | gerufen<br>erungsa<br>edienge<br>erstellt<br>Bauste<br>r FB120<br>en Sie i | uftrag" aus und stellt<br>vrätes.<br>worden. Es ist <b>nicht</b><br>in beinhaltet alle notv<br>) nur entsprechend d<br>m Kapitel <u>4.3</u> . | : anhand<br>wendigen<br>len |

| Nr. |                                                                                   | Aktion                                                                                                    |
|-----|-----------------------------------------------------------------------------------|----------------------------------------------------------------------------------------------------|
|     | Network 2: Time synchronize                                                       | ation PLC $\Rightarrow$ HMI via area pointer "Job mailbox" and job number "14" or "15".                                                                                                    |
|     | Comment                                                                           |                                                                                                    |
|     |                                                                                   | %DB120                                                                                                    |
|     |                                                                                   | "DB120_<br>TimeSyn_PLC_                                                                                                    |
|     |                                                                                   | To_HM_DB*                                                                                                    |
|     | "FB120                                                                            | TimeSyn_PLC_To_HMI"                                                                                                    |
|     | EN                                                                                | ENO                                                                                                    |
|     | P#DB100.DBX0.0<br>*DB100_HMI_<br>DataExchange*.<br>PLC_Time_RD_<br>SYS_T Time     | ²LC_                                                                                                    |
|     | P#DB10.DBX10.0<br>"DB10_HMI_<br>AreaPointer". AreaPoint<br>JobMailbox JobMailb    | ter_<br>ox                                                                                                    |
|     | <b>%DB100.DBX10.0</b><br>*DB100_HMI_<br>DataExchange*.<br>Start_TimeSyn — SetTime |                                                                                                    |
|     | <b>%DB100.DBX10.1</b><br>"DB100_HMI_<br>DataExchange".<br>Start_DateSyn — SetDate |                                                                                                    |
| 5.  | FB120, Parametrierung                                                             |                                                                                                    |
|     | Name/Nr. des FBs:                                                                 | Der Name des FBs sowie die FB-Nummer kann frei gewählt werden                                                                                                    |
|     |                                                                                   | In diesem Beispiel: Name: FB120_TimeSyn_PLC_To_HMI<br>FB-Nr.: 120                                                                                                    |
|     | Instanz DB:                                                                       | Der Name des Instanz DBs sowie die Nummer können frei gewählt werden.                                                                                                    |
|     |                                                                                   | In diesem Beispiel: Name:<br>DB120_TimeSyn_PLC_To_HMI_D                                                                                                    |
|     | Current_PLCTime:                                                                  | IN Parameter vom Typ "Date_And_Time"<br>Über den Parameter wird die aktuelle Systemzeit der SPS<br>eingelesen. Verknüpfen Sie den Parameter mit dem OUT<br>Parameter des Systembausteins "RD_SYS_T" (Netzwerk 1).<br>In diesem Beispiel: |
|     |                                                                                   | "DB100_HMI_DataExchange".PLC_Time_RD_SYS_T<br>DB100.DBX0.0                                                                                                    |
|     | AreaPointer_Job_Mailbox:                                                          | INOUT Parameter vom Typ "Array [03] of Word"<br>Verknüpfen Sie den Parameter mit der Adresse des                                                                                                    |
|     | Dereichszeigers                                                                   | In diesem Beispiel: "DB10_HMI_AreaPointer".JobMailbox<br>DB10.DBX10.0                                                                                                    |
|     |                                                                                   |                                                                                                    |
|     |                                                                                   |                                                                                                    |

### 5 Konfiguration und Projektierung

| Nr. |                            | Aktion                                                                                                    |
|-----|----------------------------|----------------------------------------------------------------------------------------------------|
|     | SetTime:                   | INOUT Parameter vom Typ "Bool"<br>Über eine Schaltfläche am Bediengerät wird die Synchronisation<br>der Uhrzeit am Bediengerät gestartet. Verknüpfen Sie den<br>Parameter mit der Adresse der verwendeten Schaltfläche.<br>In diesem Beispiel:<br>"DB100_HMI_DataExchange".Start_TimeSyn<br>DB100.DBX10.0 |
|     | SetDate:                   | INOUT Parameter vom Typ "Bool"<br>Über eine Schaltfläche am Bediengerät wird die Synchronisation<br>des Datums am Bediengerät gestartet. Verknüpfen Sie den<br>Parameter mit der Adresse der verwendeten Schaltfläche.                                                                                    |
|     |                            | In diesem Beispiel:<br>"DB100_HMI_DataExchange".Start_DateSyn<br>DB100.DBX10.1                                                                                                    |
|     | Link zur HMI-Projektierung |                                                                                                    |
| 6.  | Weitere Einstellungen sind | in der SPS bezüglich der Uhrzeitsynchronisation nicht erforderlich.                                                                                                    |

### HMI Projektierung

Bei dieser Projektierung ist die **SPS** der Zeitgeber (Master). Das Bediengerät ist zeitempfangende Komponente (Slave).

| Tahel | le. | 5-6 |
|-------|-----|-----|
| Iabu  |     | 0-0 |

| NR. |                          |                                                                                                    |                                         | Aktion                                                 |                          |                                                                                      |                  |                              |              |  |  |  |  |
|-----|--------------------------|----------------------------------------------------------------------------------------------------|-----------------------------------------|--------------------------------------------------------|--------------------------|--------------------------------------------------------------------------------------|------------------|------------------------------|--------------|--|--|--|--|
|     | Verb                     | Verbindungen                                                                                                    |                                         |                                                        |                          |                                                                                      |                  |                              |              |  |  |  |  |
|     | Öffne<br>werd            | Öffnen Sie über die Projektnavigation die Komponente " <b>Verbindungen</b> ". Im Arbeitsfenster werden Ihnen die bestehenden Verbindungen angezeigt.                                          |                                         |                                                        |                          |                                                                                      |                  |                              |              |  |  |  |  |
|     | Mark<br>In di            | tieren Sie die<br><b>esem Beisp</b>                                                                                                    | e Verbindung, di<br><b>biel:</b> HMI_co | e über das Bedien<br>nnection                          | gerä                     | t synchronisiert w                                                                   | erden            | soll.                        |              |  |  |  |  |
|     | Hinv                     | veise:                                                                                                    |                                         |                                                        |                          |                                                                                      |                  |                              |              |  |  |  |  |
|     | •                        | Es wird vora<br>projektiert w                                                                                                    | usgesetzt, dass<br>urde.                | bereits eine Verbir                                    | ndun                     | g zu einer SIMAT                                                                     | IC S7            | -Steuerı                     | ung          |  |  |  |  |
|     | •                        | Der in diese                                                                                                    | m Beispiel verwe                        | endete Bereichszei                                     | iger l                   | kann für jede proj                                                                   | ektiert          | e Verbir                     | ndur         |  |  |  |  |
|     |                          | separat aktiv                                                                                                    | vient werden.                           |                                                        |                          |                                                                                      |                  |                              |              |  |  |  |  |
|     |                          |                                                                                                    |                                         |                                                        |                          |                                                                                      |                  |                              |              |  |  |  |  |
|     | In di                    | esem Beisp                                                                                                    | biel: SIMATIO                           | C S7 300/400 Verb                                      | oindu                    | ng                                                                                   |                  |                              |              |  |  |  |  |
|     | In di                    | esem Beisp                                                                                                    | biel: SIMATIO                           | C S7 300/400 Verb                                      | pindu                    | ng                                                                                   |                  |                              |              |  |  |  |  |
|     | In di                    | esem Beisp                                                                                                    | Diel: SIMATI                            | C S7 300/400 Verb                                      | bindu                    | ng                                                                                   |                  |                              |              |  |  |  |  |
|     | In di                    | esem Beisp<br>nnections to S7 Pl<br>nnections                                                                                                    | Diel: SIMATIO                           | C S7 300/400 Verb                                      | node                     | ng                                                                                   | Partner          | Node                         |              |  |  |  |  |
|     | In di                    | esem Beisp<br>nnections to S7 Pl<br>nnections<br>Name<br>HMI_connection                                                                                                    | Diel: SIMATIC                           | C S7 300/400 Verb<br>ks<br>HMI time synchronization r  | oindu<br><sup>mode</sup> | ng<br>Station<br>\$7300/ET200M station_1                                             | Partner<br>PLC_1 | Node<br>CPU 315-2            | 2 PN/DI      |  |  |  |  |
|     | In di<br>Co              | esem Beisp<br>nnections to S7 Pl<br>nnections<br>Name<br>HMI_connection<br><add new=""></add>                                                                                                 | Diel: SIMATIC                           | C S7 300/400 Verb<br>ks<br> HMI time synchronization r | mode                     | ng<br>Station<br>\$7300/ET200M station_1                                             | Partner<br>PLC_1 | Node<br>CPU 315-2            | 2 PN/DI      |  |  |  |  |
|     | In di<br>Co<br>Co        | esem Beisp<br>nnections to S7 Pl<br>nnections<br>Name<br>HMI_connection<br><add new=""></add>                                                                                                 | Diel: SIMATIC                           | C S7 300/400 Verb                                      | oindu                    | ng<br>Station<br>\$7300/ET200M station_1                                             | Partner<br>PLC_1 | Node<br>CPU 315-2            | 2 PN/DI      |  |  |  |  |
|     | In di<br>Co<br>Co<br>Par | esem Beisp<br>nnections to S7 Pl<br>nnections<br>Name<br>Hhll_connection<br><add new=""></add>                                                                                                | Diel: SIMATIO                           | C S7 300/400 Verb                                      | mode                     | ng<br>Station<br>\$7300/ET200M station_1                                             | Partner<br>PLC_1 | Node<br>CPU 315-2            | 2 PN/DI      |  |  |  |  |
|     | In di                    | esem Beisp<br>nnections to S7 Pl<br>nnections<br>Name<br>HMI_connection<br><add new=""><br/>Ameter Ar</add>                                                                                   | Diel: SIMATIO                           | C S7 300/400 Verb                                      | mode                     | ng<br>Station<br>\$7300/ET200M station_1                                             | Partner<br>PLC_1 | Node<br>CPU 315-2            | 2 PN/DI      |  |  |  |  |
|     | In di                    | esem Beisp<br>nnections to S7 Pl<br>nnections<br>Name<br>HMI_connection<br><add new=""><br/>ameter Arr<br/>1200 Comfort</add>                                                                 | Diel: SIMATIO                           | C S7 300/400 Verb                                      | mode                     | ng<br>Station<br>\$7300/ET200M station_1                                             | Partner<br>FLC_1 | Node<br>CPU 315-2            | 2 PN/DF<br>2 |  |  |  |  |
|     | In di                    | esem Beisp<br>nnections to S7 Pl<br>nnections<br>Name<br>HMI_connection<br><add new=""><br/>ameter Arr<br/>1200 Comfort</add>                                                                 | Diel: SIMATIO                           | C S7 300/400 Verb                                      | mode                     | ng<br>Station<br>\$7300/ET200M station_1                                             | Partner<br>FLC_1 | Node<br>CPU 315-2<br>Station | 2 PN/DF      |  |  |  |  |
|     | In di                    | esem Beisp<br>nnections to S7 PU<br>nnections<br>Name<br>HMI_connection<br><add new=""><br/>ameter Arr<br/>1200 Comfort<br/>Inte</add>                                                        | Diel: SIMATIO                           | C S7 300/400 Verb                                      | mode                     | ng<br>Station<br>\$7300/ET200kl station_1                                            | Partner<br>PLC_1 | Node<br>CPU 315-2<br>Station | 2 PN/DI      |  |  |  |  |
|     | In di                    | esem Beisp<br>nnections to S7 Pl<br>nnections<br>Name<br>HMI_connection<br><add new=""><br/>ameter Arr<br/>P1200 Comfort</add>                                                                | Diel: SIMATIO                           | C S7 300/400 Verb                                      | mode                     | ng<br>Station<br>\$7300/ET200MI station_1                                            | Partner<br>PLC_1 | Node<br>CPU 315-2<br>Station | 2 PNI/DI     |  |  |  |  |
|     | In di<br>Co<br>Co<br>Par | esem Beisp<br>nnections to S7 Pl<br>nnections<br>Name<br>Hill_connection<br><add new=""><br/>ameter Arr<br/>Pl200 Comfort<br/>Inte<br/>ETH</add>                                              | Diel: SIMATIO                           | C S7 300/400 Verb                                      | mode                     | ng<br>Station<br>\$7300/ET200M station_1                                             | Partner<br>PLC_1 | Node<br>CPU 315-2<br>Station | 2 PN/D       |  |  |  |  |
|     | In di                    | esem Beisp<br>nnections to S7 Pl<br>nnections<br>Name<br>HML_connection<br><add new=""><br/>ameter Arr<br/>21200 Comfort<br/>Inte<br/>ETH</add>                                               | Diel: SIMATIO                           | C S7 300/400 Verb                                      | mode                     | ng<br>Station<br>\$7300/ET200M station_1                                             | Partner<br>PLC_1 | Node<br>CPU 315-2<br>Station | 2 PIV/D      |  |  |  |  |
|     | In di<br>Co<br>Ca<br>Par | esem Beisp<br>nnections to S7 Pl<br>nnections<br>Name<br>Add news<br>ameter Arr<br>21200 Comfort<br>Inte<br>ETH                                                                               | Diel: SIMATIO                           | C S7 300/400 Verb                                      | PL                       | ng<br>Station<br>\$7300/ET200M station_1                                             | Partner<br>PLC_1 | Node<br>CPU 315-2<br>Station |              |  |  |  |  |
|     | In di                    | esem Beisp<br>nnections to S7 Pi<br>nnections<br>Name<br>Add new<br>ameter Arr<br>21200 Comfort<br>Inte<br>ETH<br>VII device<br>Address:                                                      | Diel: SIMATIO                           | C S7 300/400 Verb                                      | pindu<br>mode            | ng<br>Station<br>\$7300/ET200M station_1                                             | Partner<br>FLC_1 | Node<br>CPU 315-2<br>Station | 2 PN/D       |  |  |  |  |
|     | In di                    | esem Beisp<br>nnections to S7 Pl<br>nmections<br>Name<br>HMI_connection<br><add new=""><br/>ameter Arr<br/>21200 Comfort<br/>Inte<br/>ETH<br/>VII device<br/>Address:<br/>Access point:</add> | Diel: SIMATIO                           | C S7 300/400 Verb                                      | mode<br>PLu              | ng<br>Station<br>S7300/ET200MI station_1                                             | Partner<br>PLC_1 | Node<br>CPU 315-2<br>Station | 2 PIV/DI     |  |  |  |  |
|     | In di                    | esem Beisp<br>nnections to S7 Pl<br>nnections<br>Name<br>HMI_connection<br><add new=""><br/>ameter Arr<br/>Pl200 Comfort<br/>Inte<br/>ETH<br/>MI device<br/>Address:<br/>Access point:</add>  | Diel: SIMATIO                           | C S7 300/400 Verb                                      | pindu<br>mode            | ng<br>Station<br>S7300/ET200MIstation_1<br>C<br>Address:<br>Expansion slot:<br>Rack: | Partner PLC_1    | Node<br>CPU 315-2<br>Station | 2 PII/D      |  |  |  |  |

| NR. | Aktion                                                                                                    |                                                                                                    |                                                                                                    |                              |                       |              |                         |  |
|-----|----------------------------------------------------------------------------------------------------|----------------------------------------------------------------------------------------------------|----------------------------------------------------------------------------------------------------|------------------------------|-----------------------|--------------|-------------------------|--|
| 2.  | Bereichszeiger wählen                                                                                                    |                                                                                                    |                                                                                                    |                              |                       |              |                         |  |
|     | Aktivieren Sie im Editor "Verbindungen" die Registerkarte "Bereichszeiger" (1).                                                                                                    |                                                                                                    |                                                                                                    |                              |                       |              |                         |  |
|     | Parameter Area                                                                                                    | pointer                                                                                                    |                                                                                                    |                              |                       |              |                         |  |
| 1   | Active Display name<br>Coordination<br>Date/time<br>Job mailbox                                                                                                    | PLC tag<br><undefined><br/><undefined><br/>DB10_HMI_AreaPointerJobMailbox<br/><undefined></undefined></undefined></undefined>                                                                                                    | Access mode<br><symbolic access=""><br/><absolute access=""><br/><absolute access=""><br/><symbolic access=""></symbolic></absolute></absolute></symbolic> | Address<br>%DB10.DBX10.0     | Length<br>1<br>6<br>4 | Acquisitio   | n cycle<br>ed><br>ed>   |  |
|     |                                                                                                    |                                                                                                    |                                                                                                    |                              |                       |              |                         |  |
|     | Global area nointer                                                                                                    | of HMI device                                                                                                    | -                                                                                                    |                              |                       |              |                         |  |
| 3.  | Bereichszeiger Ste                                                                                                    | uerungsauftrag" parame                                                                                                    | etrieren                                                                                                    |                              | _                     |              |                         |  |
| 0.  | Derenenezeiger ette                                                                                                    |                                                                                                    |                                                                                                    |                              |                       |              |                         |  |
|     | Parameterbeschrei<br>Aktiv:                                                                                                    | ibung "Steuerungsauftra<br>Aktivieren Sie das Option<br>Steuerungsauftrag"                                                                                                    | i <b>g"</b><br>Isfeld neben de                                                                                                    | em Bereichs                  | zeiger                |              |                         |  |
|     | Anzeigename:                                                                                                    | Name des Bereichszeige                                                                                                    | ers. Wird von W                                                                                                    | /inCC vorge                  | geben.                |              |                         |  |
|     | PLC-Variable:                                                                                                    | Hier wählen Sie die PLC<br>den Bereichszeiger proje<br>In diesem Beispiel: D                                                                                                    | -Variable aus, v<br>ektiert haben.<br>B10 HMI Area                                                                                                    | welche Sie a<br>aPointer.Job | ls Date<br>Mailbo     | enberei<br>x | ch für                  |  |
|     | Adresse: Wenn Sie im Feld "PLC Variable" die Variable symbolisch ausgewählt<br>haben, dann wird in diesem Feld die Adresse der Variablen angezeigt<br>Alternativ geben Sie die Adresse der Variablen manuell vor.<br>In diesem Beispiel: DB10 DBX10 0 |                                                                                                    |                                                                                                    |                              |                       |              | <i>v</i> ählt<br>zeigt. |  |
|     | Länge:<br>Erfassungsart:                                                                                                    | Die Länge des Bereichszeigers. Wird von WinCC vorgegeben.<br>Legen Sie in diesem Feld den Erfassungszyklus fest. Berücksichtigen<br>Sie, dass eine sehr kurze Erfassungszeit die Performance des<br>Bediengeräts beeinflussen kann.<br>In diesem Beispiel: 1 s |                                                                                                    |                              |                       |              | igen                    |  |
| 4.  | HMI Bild                                                                                                    |                                                                                                    |                                                                                                    |                              |                       |              |                         |  |
|     | Time<br>synchronization<br>HMI system time (Slave)<br>12/31/2000 10:59:39 AM                                                                                                    | y the time<br>PLC system time (Master)<br>12/31/2000 10:59:39 AM                                                                                                    | Start<br>HMI time<br>Start<br>HMI date                                                                                                    | 1                            |                       |              |                         |  |
|     | Zum Ausführen der<br>• Schaltfläche 1                                                                                                    | Funktionen werden zwei S<br>: Synchronisation der Uhrz                                                                                                    | Schaltflächen be<br>eit                                                                                                    | enötigt (1).                 |                       |              |                         |  |
|     | Verwenden Sie<br>"SetzeBit".<br>Verknüpfen Sie                                                                                                    | unter den "Eigenschaften<br>den Parameter mit der Ac                                                                                                    | > Ereignisse >                                                                                                    | Drücken" di                  | e Syst                | emfunk       | tion                    |  |
|     | DB100_HMI_D                                                                                                    | ataExchange".Start_Time                                                                                                    | Syn ( DB100.D                                                                                                    | BX10.0)                      |                       |              |                         |  |
|     | Schaltfläche 2                                                                                                    | Synchronisation des Dati                                                                                                    | ums                                                                                                    |                              |                       |              |                         |  |
|     | Verwenden Sie<br>"SetzeBit".<br>Verknüpfen Sie<br>DB100_HMI_Da                                                                                                    | unter den "Eigenschaften<br>den Parameter mit der Ad<br>ataExchange".Start_Dates                                                                                                    | > Ereignisse ><br>Iresse<br>Syn ( DB100.DI                                                                                                    | Drücken" di<br>3X10.1)       | e Syst                | emfunk       | tion                    |  |

### 5 Konfiguration und Projektierung

| NR. | Aktion                                                                              |
|-----|-------------------------------------------------------------------------------------|
| 5.  | Weitere Einstellungen sind bezüglich der Uhrzeitsynchronisation nicht erforderlich. |

5.4 Variante 4: HMI Bediengerät (Master) → SPS (Slave)

### 5.4 Variante 4: HMI Bediengerät (Master) → SPS (Slave)

### Uhrzeitsynchronisation zwischen einer S7-300 und einem TP1200 Comfort Panel

### Project\_04, "TimeSyn\_Project\_04".

Uhrzeitsynchronisation über die Bereichszeiger "Datum/Uhrzeit" und dem "Steuerungsauftrag" mit der Auftragsnummer 40.

- CPU: \$7-300
- HMI: TP1200 Comfort Panel
- SPS-Programmbaustein: FB110 (S7-300/400) bzw. FB210 (S7-1200 / S7-1500)

**Hinweis** Wenn Sie eine S7-1200 bzw. S7-1500 verwenden, dann beachten Sie die Hinweise unter dem Kapitel <u>4.4</u>.

### SPS Programm

Tabelle 5-7

| Nr. | Aktion            |                                                                                                    |     |           |                   |                    |       |    |                 |
|-----|-------------------|----------------------------------------------------------------------------------------------------|-----|-----------|-------------------|--------------------|-------|----|-----------------|
| 1.  | DB                | 10 (                                                                                                    | DE  | <u>10</u> | _HMI_AreaPointer) |                    |       |    |                 |
|     | Für<br>Ber<br>Det | Für die Bereichszeiger wurde ein Datenbaustein erstellt, der die Datenstruktur für<br>Bereichszeiger beinhaltet.<br>Details zum DB10 (DB10_HMI_AreaPointer) finden Sie im Kapitel 4.1. |     |           |                   |                    |       |    |                 |
|     |                   | DB                                                                                                    | 10_ | _HN       | AreaPointer       |                    |       |    |                 |
|     |                   | -                                                                                                    | Na  | me        |                   | Data type          | Offse | et | Start value     |
|     | 1                 |                                                                                                    | •   | Sta       | tic               |                    |       |    |                 |
|     | 2                 | -00                                                                                                    |     |           | Coordination      | Word 📔             | 0.0   |    | 16#0            |
|     | з                 | -00                                                                                                    |     |           | DateTime          | Date_And_Time      | 2.0   |    | DT#1990-01-01-0 |
|     | 4                 | -                                                                                                    | •   | •         | JobMailbox        | Array [03] of Word | 10.0  |    |                 |
|     | 5                 | -                                                                                                    | •   | •         | DataRecord        | Array [04] of Word | 18.0  |    |                 |
|     | 6                 | -                                                                                                    | •   |           | ProjectID         | Word               | 28.0  |    | 16#0            |
|     | 7                 | -                                                                                                    | •   | •         | ScreenNumber      | Array [04] of Word | 30.0  |    |                 |
|     | 8                 | -                                                                                                    | •   | •         | DateTimePLC       | Struct             | 40.0  |    |                 |

Nr. Aktion 2. DB100 (DB100\_HMI\_DataExchange) Für den Datenaustausch zwischen SPS und dem Bediengerät wurde der DB100 mit der folgenden Datenstruktur erstellt. DB100\_HMI\_DataExchange Name Data type Offset Start value 1 🕣 👻 Static 2 0.0 DT#1990-01-01-00:00:00 PLC\_Time\_RD\_SYS\_T Date\_And\_Time 8.0 0 3 PLC\_Time\_RD\_SYS\_T\_RetVal Int 4 PLC\_Time\_WR\_SYS\_T\_RetVal 10.0 0 Int 5 Start\_TimeSyn Bool 12.0 false 3. OB1 (Main), Netzwerk 1 Im Netzwerk 1 wird der Programmbaustein "FB110"(FB110\_TimeSyn\_HMI\_To\_PLC) aufgerufen. Der FB110 wertet die Daten der Bereichszeiger "Datum/Uhrzeit" und "Steuerungsauftrag" aus und stellt anhand dieser Informationen die Systemzeit der SPS. Der FB110 ist speziell für diese Uhrzeitsynchronisation erstellt worden. Es nicht erforderlich, den Programmbaustein zu bearbeiten. Der Baustein beinhaltet alle notwendigen Funktionen. Für die Umsetzung der Uhrzeitsynchronisation muss der FB110 nur entsprechend den Vorgaben parametriert werden. Details zum FB110 finden Sie im Kapitel 4.2. ▼ Block title: "Main Program Sweep (Cycle)" Comment Network 1: Übergabe der SPS-Systemzeit an den Bereichszeiger Datum/Uhrzeit -Hand-off PLC system time to the area pointer Date/Time %DB110 "DB110\_ TimeSyn\_HMI\_ To PLC %FB110 "FB110\_TimeSyn\_HMI\_To\_PLC" ΕN ENO P#DB10.DBX2.0 P#DB100.DBX0.0 "DB10\_HMI\_ "DB100\_HMI\_ DataExchange" AreaPointer". AreaPointer\_ DateTime DateTime PLC\_Time\_RD\_ Current\_ SYS\_T PLCTime P#DB10.DBX10.0 "DB10\_HMI\_ AreaPointer" AreaPointer\_ JobMailbox JobMailbox %DB100.DBX12.0 "DB100\_HMI\_ DataExchange". Start\_TimeSyn — SetTime

5.4 Variante 4: HMI Bediengerät (Master) → SPS (Slave)

### 5 Konfiguration und Projektierung

5.4 Variante 4: HMI Bediengerät (Master) → SPS (Slave)

| Nr. |                             | Aktion                                                                                                    |                                                                                                    |
|-----|-----------------------------|----------------------------------------------------------------------------------------------------|----------------------------------------------------------------------------------------------------|
| 4.  | FB110, Parametrierung       |                                                                                                    |                                                                                                    |
|     | Name/Nr. des FBs:           | Der Name des FBs sow<br>werden.<br>In diesem Beispiel:                                                                                                    | vie die FB-Nummer können frei gewählt<br>Name: FB110_TimeSyn_HMI_To_PLC<br>FB-Nr.: 110                                                                    |
|     | Instanz DB:                 | Der Name des Instanz I<br>gewählt werden.<br>In diesem Beispiel:                                                                                            | DBs sowie die Nummer können frei<br>Name:<br>DB110_TimeSyn_HMI_To_PLC<br>FB-Nr.: 110                                                                      |
|     | AreaPointer_DateTime:       | IN Parameter vom Typ ,<br>Verknüpfen Sie den Par<br>Bereichszeigers "Datum<br>In diesem Beispiel:                                                           | "Date_And_Time"<br>rameter mit der Adresse des<br>n/Uhrzeit".<br>"DB10_HMI_AreaPointer".DateTime<br>DB10.DBX2.0                                           |
|     | AreaPointer_Job_Mailbox:    | INOUT Parameter vom<br>Verknüpfen Sie den Par<br>Bereichszeigers Steuer<br>In diesem Beispiel:                                                              | Typ "Array [03] of Word"<br>rameter mit der Adresse des<br>ungsauftrag".<br>"DB10_HMI_AreaPointer".JobMailbox<br>DB10.DBX10.0                             |
|     | SetTime:                    | INOUT Parameter vom<br>Über eine Schaltfläche s<br>gestartet. Verknüpfen S<br>Schaltfläche.<br>In diesem Beispiel:<br>"DB100<br>DB100.                      | Typ "Bool"<br>am Panel wird die Uhrzeitsynchronisation<br>ie den Parameter mit der Adresse dieser<br>_HMI_DataExchange".Start_TimeSyn<br>DBX12.0          |
|     | Current_PLCTime:            | OUT Parameter vom Ty<br>Über die Variable wird o<br>Panel ausgegeben. Ver<br>Adresse dieses "Datum.<br>In diesem Beispiel:<br>"DB100_HMI_Da<br>DB100.DBX0.0 | vp "Date_And_Time"<br>die aktuelle Systemzeit der SPS auf dem<br>knüpfen Sie den Parameter mit der<br>/Uhrzeit-Feldes".<br>ataExchange".PLC_Time_RD_SYS_T |
| -   | Link zur HMI Projektierung  | in day ODO kas indiala d                                                                                                    |                                                                                                    |
| 5.  | Vveitere Einstellungen sind | in der SPS bezüglich der                                                                                                    | Uhrzeitsynchronisation nicht erforderlich.                                                                                                    |

### 5.4 Variante 4: HMI Bediengerät (Master) → SPS (Slave)

### HMI Projektierung

Bei dieser Projektierung ist das **Bediengerät** der Zeitgeber (Master). Die SPS ist die zeitempfangende Komponente (Slave).

### Tabelle 5-8

| Nr. | Aktion                                                                                                    |
|-----|----------------------------------------------------------------------------------------------------|
| 1.  | Verbindungen                                                                                                    |
|     | Öffnen Sie über die Projektnavigation die Komponente " <b>Verbindungen</b> ". Im Arbeitsfenster werden Ihnen die bestehenden Verbindungen angezeigt.                                                                                                    |
|     | Markieren Sie die Verbindung, die über das Bediengerät synchronisiert werden soll.<br>In diesem Beispiel: HMI_connection                                                                                                    |
|     | Hinweise:                                                                                                    |
|     | <ul> <li>Es wird vorausgesetzt, dass bereits eine Verbindung zu einer SIMATIC S7-Steuerung<br/>projektiert wurde.</li> </ul>                                                                                                    |
|     | <ul> <li>Die in diesem Beispiel verwendeten Bereichszeiger können für jede projektierte<br/>Verbindung separat aktiviert werden.</li> </ul>                                                                                                    |
|     | In diesem Beispiel: SIMATIC S7 300/400 Verbindung                                                                                                    |
|     | Project tree                                                                                                    |
|     | Devices                                                                                                    |
|     | Connections to S7 PLCs in Devices & Networks                                                                                                    |
|     | Connections     Connections     Connections     Marge     Communication driver     Station     HM time synchronization mode     Patter     Node                                                                                                    |
|     | and synchronic function in the synchronic function in the synchronic functi |
|     | 🚠 Devices & networks 💦 👘 «Add new»                                                                                                    |
|     | ▶ Lin PLC_1 (CPU 315-2 PN/DP]                                                                                                    |
|     | Content of the second second s |
|     | Online & diagnostics     Parameter Area pointer                                                                                                    |
|     | Y Runtime settings                                                                                                    |
|     | Greens     TP1200 Comfort     Station                                                                                                    |
|     | → a december agement Interface:                                                                                                    |
|     | Connections                                                                                                    |
|     |                                                                                                    |
|     | Hecipes                                                                                                    |
|     | ▶ 🗑 Scripts HMI device PLC                                                                                                    |
|     | Scheduled tasks         Address:         172.16.34.200         Address:         172.16.34.34                                                                                                    |
|     | Cycles Access point STONLINE Expansion slot 2                                                                                                    |
|     | 22 Text and graphic lists Rack: 0                                                                                                    |
|     | Vser administration Cyclic operation:                                                                                                    |
|     | Common data                                                                                                    |

5.4 Variante 4: HMI Bediengerät (Master) → SPS (Slave)

| Nr. |                         |                                                                                | Aktion                                                            |                                              |                                                                           |                               |                                          |                      |
|-----|-------------------------|--------------------------------------------------------------------------------|-------------------------------------------------------------------|----------------------------------------------|---------------------------------------------------------------------------|-------------------------------|------------------------------------------|----------------------|
| 2.  | Bereichszeiger wählen   |                                                                                |                                                                   |                                              |                                                                           |                               |                                          |                      |
|     |                         |                                                                                |                                                                   |                                              |                                                                           | •                             |                                          |                      |
|     | Aktivieren Sie im Edi   | itor "Verbindungen"<br>oroichezoigor" onth                                     | die Registerk                                                     | arte " <b>Be</b><br>Ilon mit F               | reichsz<br>Porojoba                                                       | eiger".                       |                                          |                      |
|     | Öffnen Sie für diese    | Anwendung die Ta                                                               | belle " <b>Bereich</b>                                            | nszeiger                                     | ".                                                                        | szeigen                       | 1.                                       |                      |
|     | Die Tabelle mit den ,   | ,Globalen Bereichs                                                             | zeigern" wird ı                                                   | nicht ber                                    | nötigt.                                                                   |                               |                                          |                      |
|     |                         |                                                                                |                                                                   |                                              |                                                                           |                               |                                          |                      |
|     |                         |                                                                                |                                                                   |                                              |                                                                           |                               |                                          |                      |
|     | Parameter Are           | a pointer                                                                      |                                                                   |                                              |                                                                           |                               |                                          |                      |
|     | Active Display name     | PLC tag                                                                        |                                                                   | Address                                      |                                                                           | Length                        | Acquisition cycle                        | Acc                  |
|     | Coordination            | <undefined></undefined>                                                        | tar DataTima                                                      | %DB10.0                                      | BX2.0                                                                     | 1                             | <undefined></undefined>                  | <syi<br>∠ab</syi<br> |
|     | Job mailbox             | DB10_HMI_AreaPoin                                                              | ter.JobMailbox                                                    | %DB10.D                                      | BX10.0                                                                    | 4                             | 1 s                                      | <ab< td=""></ab<>    |
|     | Data record             | <undefined></undefined>                                                        |                                                                   |                                              |                                                                           | 5                             | <undefined></undefined>                  | <ab< td=""></ab<>    |
|     |                         |                                                                                |                                                                   |                                              |                                                                           |                               |                                          | _                    |
|     |                         |                                                                                |                                                                   |                                              |                                                                           |                               |                                          | >                    |
|     | Global area pointe      | er of HMI device                                                               | PL C tog                                                          |                                              | Access 100                                                                | odo                           | Addross                                  | Long                 |
|     | <undefined></undefined> | Project ID                                                                     | <undefined></undefined>                                           |                                              | <symboli< td=""><td>caccess&gt;</td><td>Address</td><td>1</td></symboli<> | caccess>                      | Address                                  | 1                    |
|     | <undefined></undefined> | Screen number                                                                  | <undefined></undefined>                                           |                                              | <symboli< td=""><td>access&gt;</td><td></td><td>5</td></symboli<>         | access>                       |                                          | 5                    |
|     | <undefined></undefined> | Date/time PLC                                                                  | <undefined></undefined>                                           |                                              | <symboli< td=""><td>c access&gt;</td><td></td><td>6</td></symboli<>       | c access>                     |                                          | 6                    |
| 3   | Bereichszeiger Da       | tum/Uhrzeit" und                                                               | Steuerungs                                                        | auftragʻ                                     | ' naram                                                                   | etriere                       | n                                        | -                    |
| 0.  | Bereferiozoiger "Ba     |                                                                                | "otodorungo                                                       | uunug                                        | purum                                                                     |                               |                                          |                      |
|     | Parameterbeschrei       | bungDatum/Uhr                                                                  | zeit"                                                             |                                              |                                                                           |                               |                                          |                      |
|     | Aktiv:                  | Aktivieren Sie das<br>" <b>Datum/Uhrzeit</b> ".                                | Optionsfeld n                                                     | eben de                                      | m Berei                                                                   | chszeię                       | ger                                      |                      |
|     | Anzeigename:            | Name des Bereich                                                               | nszeigers. Wir                                                    | d von W                                      | inCC vo                                                                   | rgegeb                        | en.                                      |                      |
|     |                         | PLC-Variable: Hier<br>Datenbereich für o<br>In diesem Beispi                   | <sup>-</sup> wählen Sie d<br>len Bereichsz<br>el: DB10 H          | ie PLC-\<br>eiger pro<br>MI Area             | /ariable<br>jektiert<br>Pointer.                                          | aus, w<br>haben.<br>DateTii   | elche Sie als<br>me                      |                      |
|     | Adresse:                | Wenn Sie im Feld<br>haben, dann wird                                           | "PLC Variable                                                     | e" die Va<br>d die Adı                       | riable s                                                                  | ymbolis<br>er Varia           | ch ausgewähl<br>blen angezeig            | lt<br>It.            |
|     |                         | Alternativ geben S<br>In diesem Beispi                                         | ie die Adresse<br>el: DB10.DE                                     | e der Va<br>3X2.0                            | riablen i                                                                 | manuel                        | l vor.                                   | -                    |
|     | Länge:                  | Die Länge des Be                                                               | reichszeigers.                                                    | Wird vo                                      | n WinC                                                                    | C vorge                       | egeben.                                  |                      |
|     | Parameterbeschrei       | bung "Steuerungs                                                               | sauftrag"                                                         |                                              |                                                                           |                               |                                          |                      |
|     | Aktiv:                  | Aktivieren Sie das<br>"Steuerungsauftr                                         | Optionsfeld n<br>ag".                                             | eben de                                      | m Berei                                                                   | chszeię                       | ger                                      |                      |
|     | Anzeigename:            | Name des Bereich                                                               | nszeigers. Wir                                                    | d von W                                      | inCC vo                                                                   | rgegeb                        | en.                                      |                      |
|     | PLC-Variable:           | Hier wählen Sie di                                                             | e PLC-Variab                                                      | le aus, w                                    | elche S                                                                   | sie als D                     | Datenbereich f                           | ür                   |
|     |                         | den Bereichszeige<br>In diesem Beispi                                          | er projektiert h<br>el: DB10_H                                    | aben.<br>MI_Area                             | Pointer.                                                                  | JobMai                        | ilbox                                    |                      |
|     | Adresse:                | Wenn Sie im Feld<br>haben, dann wird<br>Alternativ geben S<br>In diesem Beispi | "PLC Variable<br>in diesem Felo<br>Sie die Adresso<br>el: DB10.DE | e" die Va<br>d die Adı<br>e der Va<br>3X10.0 | riable s<br>esse de<br>riablen i                                          | ymbolis<br>er Varia<br>manuel | sch ausgewähl<br>blen angezeig<br>I vor. | lt<br>It.            |
|     | Länge:                  | Die Länge des Be                                                               | reichszeigers.                                                    | Wird vo                                      | n WinC                                                                    | C vorge                       | egeben.                                  |                      |
|     | Erfassungsart:          | Legen Sie in diese<br>Sie, dass eine seh<br>Bediengeräts bee                   | em Feld den E<br>Ir kurze Erfass<br>Influssen kann                | rfassung<br>sungszei                         | jszyklus<br>t die Pe                                                      | fest. B<br>rformar            | erücksichtiger<br>nce des                | ı                    |
|     |                         | In diesem Beispi                                                               | el: 1 min                                                         |                                              |                                                                           |                               |                                          |                      |
|     |                         | · · · · · · · · · · · · · · · · · · ·                                          |                                                                   |                                              |                                                                           |                               |                                          |                      |

### 5 Konfiguration und Projektierung

5.4 Variante 4: HMI Bediengerät (Master) → SPS (Slave)

| Nr. | Aktion                                                                                                    |
|-----|----------------------------------------------------------------------------------------------------|
| 4.  | HMI Bild                                                                                                    |
|     | Image: Start Strength Start Strength Start Strength Start Strength Start Strength Start Strength Start Strength Start Strength Start Strength Start Strength Start Strength Start Strength Start Strength Start Strength Start Strength Start Strength Start Strength Start Start Strength Start Start Strength Start Start Strength Start Start Strength Start Start Strength Start Start Strength Start Start Strength Start Start Strength Start Start Strength Start Start Strength Start Start Strength Start Start Strength Start Start Start Strength Start Start Star |
| 5.  | Weitere Einstellungen sind bezüglich der Uhrzeitsynchronisation nicht erforderlich.                                                                                                    |

6.1 Allgemein

# 6 Bedienung der Applikation

### 6.1 Allgemein

Die nachfolgend beschriebene Funktionalität ist bei allen Projekten / Varianten der Uhrzeitsynchronisation identisch.

### Übertragung der Projektierungsdateien

Für die Bedienung der Applikation wird Folgendes vorausgesetzt:

- Das STEP 7 Programm ist in die SPS übertragen worden.<sup>1</sup>
- Die HMI Projektierung wurde ins Bediengerät übertragen.

#### Hinweis zum CPU Systemdatum

Für die Anwendung der Applikation muss das Systemdatum der CPU auf eine Zeit nach dem Jahr 2000 eingestellt sein. Dieses ist besonders nach einem Urlöschen der CPU zu berücksichtigen.

Sie können die Systemzeit der CPU über den Menübefehl

"Online > Online & Diagnose > Funktionen > Uhrzeit stellen" bearbeiten.

#### Abbildung 6-1

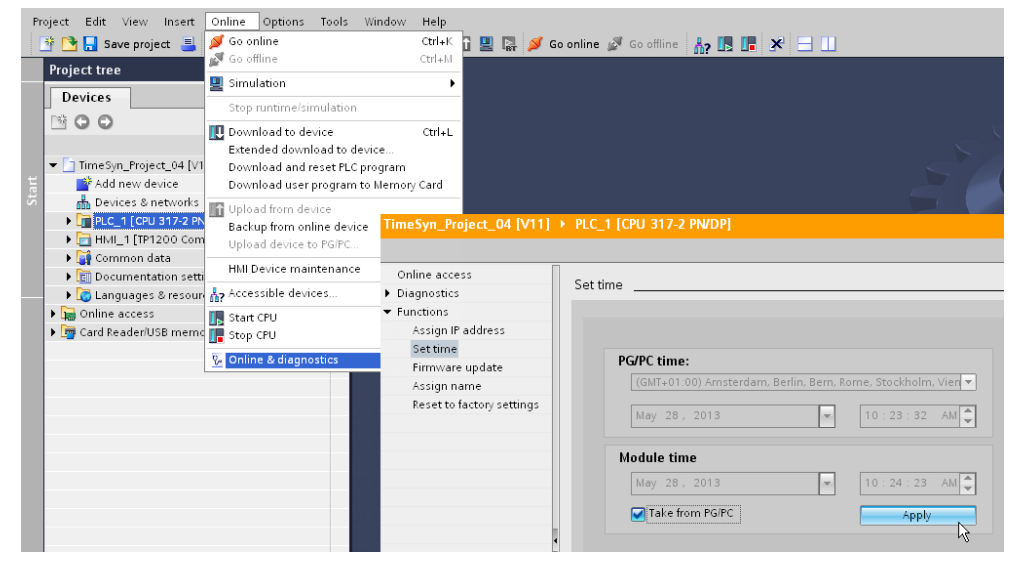

### 6.1 Allgemein

### 6.1.1 Aufruf der "Anlagenbilder"

### Startbild

Mit dem Start der HMI Projektes auf dem Bediengerät wird Ihnen folgendes Startbild angezeigt.

Über die Schaltfläche "**Applikationsbeispiel**" gelangen Sie zur Navigationsübersicht der erstellten Anlagenbilder für die Uhrzeitsynchronisation. Abbildung 6-2

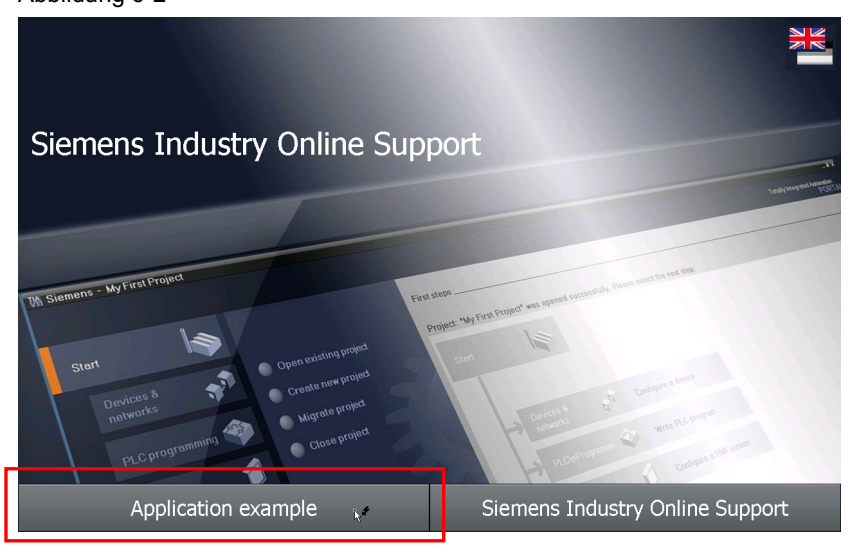

#### Navigationsübersicht

In dem Bild wird Ihnen die Navigationsübersicht der projektierten Anlagenbilder aufgeführt. In diesem Beispiel gibt es nur das Bild "Übersicht".

Das Bild "Übersicht" gibt eine Zusammenfassung der Aufgabenstellung wieder.

Über die Schaltfläche "Uhrzeitsynchronisation" gelangen Sie zum "Anlagenbild" der Uhrzeitsynchronisation.

### Abbildung 6-3

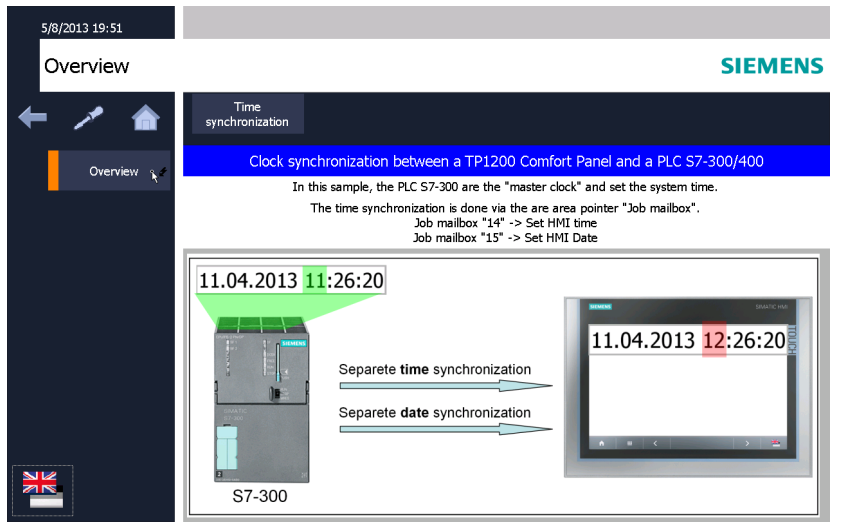

### 6.1 Allgemein

### 6.1.2 Funktionalität der Anlagenbilder

Das nachfolgende Bild zeigt die Bedienoberfläche. Die in diesem Bild abgebildeten Objekte sind bei allen Beispielprojekten, bis auf die Beschriftungen, identisch. Abbildung 6-4

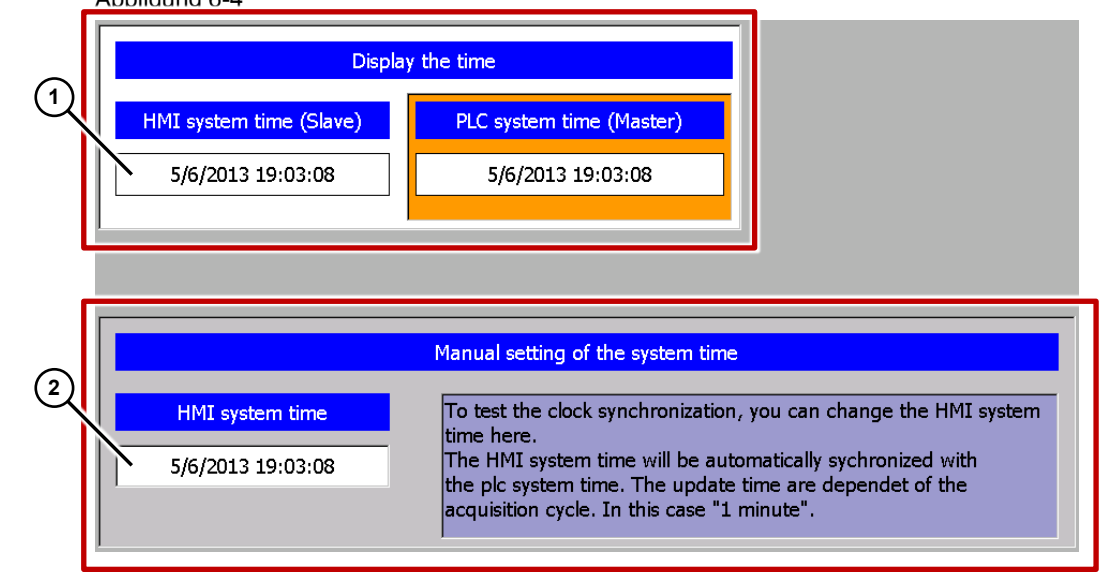

### Bereich 1:

Im oberen Bereich des Bildes befinden sich zwei Ausgabefelder. Über die Ausgabefelder werden die Systemzeit des Bediengerätes sowie die Systemzeit der SPS ausgegeben.

Die zwei Ausgabefelder sind für die Umsetzung der Uhrzeitsynchronisation nicht zwingend erforderlich.

#### Bereich 2:

Um die Funktionalität der Uhrzeitsynchronisation testen zu können, dient das "Eingabe/Ausgabefeld" im unteren Bereich des Bildes.

Das "Eingabe/Ausgabefeld" ist für die Umsetzung der Uhrzeitsynchronisation **nicht** erforderlich.

6.2 Zeitzone am Panel und in der CPU anpassen

### 6.2 Zeitzone am Panel und in der CPU anpassen

Damit die Uhrzeit richtig angezeigt wird, muss am Panel und in der CPU die gleiche Zeitzone eingestellt sein.

### Zeitzone am Panel einstellen

| Tabelle 6 | -1                                                                                                    |
|-----------|----------------------------------------------------------------------------------------------------|
| Nr.       | Aktion                                                                                                    |
| 1.        | Date/Time                                                                                                    |
|           | Öffnen Sie am Panel das Control Panel und klicken Sie auf den Dialog "Data/Time".                                                                                                    |
|           | Date/Time Properties OK X                                                                                                    |
|           | Date/Tme                                                                                                    |
|           | November 2010     Current Time       16:11:01     +                                                                                                    |
|           | Image: Construction of the state of the state of the |
|           | 29 30 1 2 3 4 5                                                                                                    |
|           | <ul> <li>Wählen Sie unter "Time Zone" die aktive Zeitzone für das Bediengerät aus.</li> <li>Bestätigen Sie die Eingabe mit "Apply".</li> </ul>                                                                                                    |
|           | Die unter "Current Time" angezeigte Uhrzeit wird entsprechend der gewählten Zeitzone angepasst.                                                                                                    |
|           | Hinweis Basic Panel                                                                                                    |
|           | Bei den Basic Panels geben Sie die Zeitverschiebung im Dialogfeld "Date/Time" direkt vor (Time shift).                                                                                                    |

### 6 Bedienung der Applikation

### 6.2 Zeitzone am Panel und in der CPU anpassen

### Zeitzone in der CPU einstellen

| Ta | abe | lle | 6-2 |
|----|-----|-----|-----|

|                                                                                                    | Aktion                                                                                                    |  |  |  |  |
|----------------------------------------------------------------------------------------------------|----------------------------------------------------------------------------------------------------|--|--|--|--|
| Zeitzone                                                                                                    |                                                                                                    |  |  |  |  |
| Abhängig von de<br>das Menü am Dis<br>Onlineverbindunç                                                                                                    | Abhängig von der verwendeten Steuerung, können Sie die Zeitzone direkt über das Menü am Display der CPU einstellen (z. B. S7 1500) bzw. über eine Onlineverbindung zwischen der CPU und dem Projektierungsrechner. |  |  |  |  |
| Öffnen Sie in der<br>"Online & Diagno                                                                                                    | Öffnen Sie in der Projektierungsoberfläche über die Projektnavigation die<br>Online & Diagnose"                                                                                                    |  |  |  |  |
| Unter dem Menüpunkt "Uhrzeit einstellen" können Sie die Baugruppenzeit verändern                                                                                                    |                                                                                                    |  |  |  |  |
| verändern.                                                                                                    | •                                                                                                    |  |  |  |  |
| verändern.<br>Die Zeitzone ("PC                                                                                                    | G/PC Zeit") wird von der in der Systemsteuerung des PCs                                                                                                    |  |  |  |  |
| verändern.<br>Die Zeitzone ("P0<br>hinterlegten Zeitz                                                                                                    | G/PC Zeit") wird von der in der Systemsteuerung des PCs zone übernommen.                                                                                                    |  |  |  |  |
| verändern.<br>Die Zeitzone ("PC<br>hinterlegten Zeitz                                                                                                    | G/PC Zeit") wird von der in der Systemsteuerung des PCs<br>zone übernommen.                                                                                                    |  |  |  |  |
| verändern.<br>Die Zeitzone ("P(<br>hinterlegten Zeitz<br>Online-Zugänge<br>> Diagnose<br>> Funktionen<br>UP-dresse zuweisen<br>UP-dresse zuweisen<br>UP-dresse zuweisen<br>UP-dresse zuweisen<br>UP-dresse zuweisen | G/PC Zeit") wird von der in der Systemsteuerung des PCs<br>zone übernommen.                                                                                                    |  |  |  |  |
| verändern.<br>Die Zeitzone ("PC<br>hinterlegten Zeitz<br>Online-Zugänge<br>) Diagnose<br>) Funktionen<br>Uradresse zuweisen<br>Uradre instellen<br>Firmware-Update<br>Name zuweisen<br>Rücksetzen der PROFINE       | G/PC Zeit") wird von der in der Systemsteuerung des PCs<br>zone übernommen.                                                                                                    |  |  |  |  |
| verändern.<br>Die Zeitzone ("PC<br>hinterlegten Zeitz<br>Diagnose<br>• Diagnose<br>• Funktionen<br>IP-Adresse zuweisen<br>Uhrzit einstellen<br>Firmware-Update<br>Name zuweisen<br>Rücksetzen der PROFINE           | G/PC Zeit") wird von der in der Systemsteuerung des PCs<br>zone übernommen.                                                                                                    |  |  |  |  |

6.3 TimeSyn\_Project\_01 (Variante 1)

### 6.3 TimeSyn\_Project\_01 (Variante 1)

### Uhrzeitsynchronisation S7-1200 / S7-1500

Uhrzeitsynchronisation zwischen einer S7-1200 und einem TP1200 Comfort Panel.

### HMI\_01\_TP1200\_Slave

SPS (Master) → HMI Bediengerät (Slave)

Tabelle 6-3

| Nr. | Aktion                                                                                                    |
|-----|----------------------------------------------------------------------------------------------------|
| 1.  | Uhrzeitsynchronisation aufrufen                                                                                                    |
|     | Rufen Sie die Uhrzeitsynchronisation über die Schaltfläche<br>"Applikationsbeispiel > Übersicht > Uhrzeitsynchronisation" auf.                                                                                                    |
| 2.  | HMI Uhrzeit vorgeben                                                                                                    |
|     | Verändern Sie über das EA-Feld die HMI Systemzeit und schließen Sie die Eingabe mit der<br>"Enter-Taste" ab (1).                                                                                                    |
|     | In diesem Beispiel: Die HMI Uhrzeit (Stunde) wurde auf 19 Uhr abgeändert.                                                                                                    |
|     | Die <b>HMI Systemzeit</b> wird innerhalb einer Minute an die SPS Systemzeit angepasst.                                                                                                    |
|     | 5/2/2013 9:44 PM Time synchronization SIEMENS                                                                                                    |
|     | Time<br>synchronization                                                                                                    |
|     | Overview Display of the system time                                                                                                    |
|     | HMI system time (Slave)                                                                                                    |
|     | 5/2/2013 9:44:38 PM 5/2/2013 2:44:53 AM                                                                                                    |
|     |                                                                                                    |
|     | Manual setting of the system time                                                                                                    |
|     | HMI system time         5/2/2013 9:44:38 PM         5/2/2013 9:44:38 PM         Weight and the system time here.         By enabling "HMI time synchronization mode - Slave", the         HMI system time will be sychronized with the plc system time. |
|     |                                                                                                    |

6.3 TimeSyn\_Project\_01 (Variante 1)

### HMI\_02\_TP1200\_Master

HMI Bediengerät (Master) → SPS (Slave)

Tabelle 6-4

| Nr. | Aktion                                                                                                    |
|-----|----------------------------------------------------------------------------------------------------|
| 1.  | Uhrzeitsynchronisation aufrufen                                                                                                    |
|     | Rufen Sie die Uhrzeitsynchronisation über die Schaltfläche<br>"Applikationsbeispiel > Übersicht > Uhrzeitsynchronisation" auf.                                                                                                    |
| 2.  | HMI Uhrzeit vorgeben                                                                                                    |
|     | Verändern Sie über das EA-Feld die HMI Systemzeit und schließen Sie die Eingabe mit der<br>"Enter-Taste" ab (1).                                                                                                    |
|     | In diesem Beispiel: Die HMI Uhrzeit (Stunde) wurde auf 19 Uhr abgeändert.                                                                                                    |
|     | Die <b>SPS Systemzeit</b> wird innerhalb einer Minute an die HMI Systemzeit angepasst.                                                                                                    |
|     | 5/2/2013 9:22 PM                                                                                                    |
|     | Time synchronization SIEMENS                                                                                                    |
|     | Time synchronization                                                                                                    |
|     | Overview Display of the system time                                                                                                    |
|     | HMI system time (Master)                                                                                                    |
|     | 5/2/2013 9:22:43 PM 5/2/2013 2:23:57 AM                                                                                                    |
|     |                                                                                                    |
|     | Manual setting of the system time                                                                                                    |
|     | HMI system time       To test the clock synchronization, you can change the HMI system time here.         5/2/2013 9:22:44 PM       By enabling "HMI time synchronization mode - Master", the plc system time will be sychronized with the HMI system time. |
|     |                                                                                                    |

6.4 TimeSyn\_Project\_02 (Variante 2)

### 6.4 TimeSyn\_Project\_02 (Variante 2)

### SPS (Master) → Bediengerät (Slave)

Uhrzeitsynchronisation zwischen einer S7-300 Steuerung und einem TP1200 Comfort Panel.

Die Uhrzeitsynchronisation erfolgt über den Bereichszeiger "Datum/Uhrzeit PLC".

| Tabel | le 6-5 |
|-------|--------|
|-------|--------|

| Nr. | Aktion                                                                                                    |  |  |
|-----|----------------------------------------------------------------------------------------------------|--|--|
| 1.  | Uhrzeitsynchronisation aufrufen                                                                                                    |  |  |
|     | Rufen Sie die Uhrzeitsynchronisation über die Schaltfläche<br>"Applikationsbeispiel > Übersicht > Uhrzeitsynchronisation" auf.                                                                                        |  |  |
| 2.  | HMI Uhrzeit vorgeben                                                                                                    |  |  |
|     | Verändern Sie über das EA-Feld die HMI Systemzeit und schließen Sie die Eingabe mit der<br>"Enter-Taste" ab (1).                                                                                                    |  |  |
|     | In diesem Beispiel: Die HMI Uhrzeit (Stunde) wurde auf 9 Uhr abgeändert.                                                                                                    |  |  |
|     | Die <b>HMI Systemzeit</b> wird innerhalb einer Minute an die SPS Systemzeit angepasst.                                                                                                    |  |  |
|     | 5/14/2013 9:41 AM                                                                                                    |  |  |
|     | Time synchronization SIEMENS                                                                                                    |  |  |
|     | Time synchronization                                                                                                    |  |  |
|     | Overview Display the time                                                                                                    |  |  |
|     | HMI system time (Slave) PLC system time (Master)                                                                                                    |  |  |
|     | 5/14/2013 9:41:02 AM 5/14/2013 12:41:27 PM                                                                                                    |  |  |
|     |                                                                                                    |  |  |
|     | Manual setting of the system time                                                                                                    |  |  |
|     | HMI system time         5/14/2013 9:41:02 AM         The HMI system time will be automatically sychronized with the pic system time. The update time are dependent of the acquisition cycle. In this case "1 minute". |  |  |
|     |                                                                                                    |  |  |

6.5 TimeSyn\_Project\_03 (Variante 3)

### 6.5 TimeSyn\_Project\_03 (Variante 3)

### SPS (Master) → Bediengerät (Slave)

Uhrzeitsynchronisation zwischen einer S7-300 Steuerung und einem TP1200 Comfort Panel.

Die Uhrzeitsynchronisation erfolgt über den Bereichszeiger "Steuerungsauftrag" mit den Steuerungsauftragsnummern 14 (Uhrzeit) und 15 (Datum).

Bei dieser Uhrzeitsynchronisation können die Uhrzeit und das Datum des Bediengerätes unabhängig voneinander mit der SPS Systemzeit synchronisiert werden.

Tabelle 6-6

| Nr. | Aktion                                                                                                    |  |  |
|-----|----------------------------------------------------------------------------------------------------|--|--|
| 1.  | Uhrzeitsynchronisation aufrufen                                                                                                    |  |  |
|     | Rufen Sie die Uhrzeitsynchronisation über die Schaltfläche<br>"Applikationsbeispiel > Übersicht > Uhrzeitsynchronisation" auf.                                                                            |  |  |
| 2.  | HMI Datum vorgeben (alternativ die Uhrzeit)                                                                                                    |  |  |
|     | <ul> <li>Verändern Sie über das EA-Feld das HMI Systemdatum und schließen Sie die Eingabe mit der "Enter-Taste" ab (1).</li> <li>Betätigen Sie die Schaltfläche "Start HMI Datum stellen" (3).</li> </ul> |  |  |
|     | In diesem Beispiel: Das HMI Datum (Monat) wurde auf "4" abgeändert.                                                                                                    |  |  |
|     | Mit Betätigen der Schaltfläche (3) wird das <b>HMI Systemdatum</b> an das SPS Systemdatum angepasst.                                                                                                    |  |  |
|     | 4/14/2013 3:35 PM Time synchronization SIEMENS                                                                                                    |  |  |
|     | Time synchronization                                                                                                    |  |  |
|     | Overview           Display the time         Start           HMI system time (Slave)         PLC system time (Master)           4/14/2013 3:35:13 PM         5/14/2013 3:35:14 PM                          |  |  |
|     | Manual setting of the system time         HMI system time         3:35:13 PM         4/14/2013                                                                                                    |  |  |

6.6 TimeSyn\_Project\_04 (Variante 4)

### 6.6 TimeSyn\_Project\_04 (Variante 4)

### Bediengerät (Master) → SPS (Slave)

Uhrzeitsynchronisation zwischen einem TP1200 Comfort Panel und einer S7-300 Steuerung.

Die Uhrzeitsynchronisation erfolgt über die Bereichszeiger "Datum/Uhrzeit" und "Steuerungsauftrag" mit der Auftragsnummer 40.

| т  | ahe | مالد | 6-7 |  |
|----|-----|------|-----|--|
| I. | ave | ະພະ  | 0-1 |  |

| Nr. | Aktion                                                                                                    |
|-----|----------------------------------------------------------------------------------------------------|
| 1.  | Uhrzeitsynchronisation aufrufen                                                                                                    |
|     | Rufen Sie die Uhrzeitsynchronisation über die Schaltfläche<br>"Applikationsbeispiel > Übersicht > Uhrzeitsynchronisation" auf.                                                                                 |
| 2.  | HMI Uhrzeit vorgeben                                                                                                    |
|     | <ul> <li>Verändern Sie über das EA-Feld die HMI Systemzeit und schließen Sie die Eingabe mit<br/>der "Enter-Taste" ab (1).</li> <li>Betätigen Sie die Schaltfläche "Start SPS Uhrzeit stellen" (2).</li> </ul> |
|     | In diesem Beispiel: Die HMI Uhrzeit (Stunde) wurde auf 9 Uhr abgeändert.                                                                                                    |
|     | Mit Betätigen der Schaltfläche wird die <b>SPS Systemzeit</b> an die HMI Systemzeit angepasst.                                                                                                    |
|     | 5/14/2013 9:58 AM                                                                                                    |
|     | Time synchronization SIEMENS                                                                                                    |
|     | Image: Time synchronization                                                                                                    |
|     | Overview     Display the time       HMI system time (Master)     PLC system time (Slave)       5/14/2013 9:58:43 AM     5/14/2013 2:58:51 PM                                                                   |
|     | Image: Manual setting if the system time         HMI system time         5/14/2013 9:553:43 AM         With the button, the system time of the plc will be synchronized with the system time of the HMI.       |

7.1 SPS austauschen

# 7 Hinweise und Tipps

Die nachfolgenden Hinweise und Tipps sollen Ihnen eine Hilfestellung geben, wenn Sie die beiliegenden Projektierungen an Ihre Projektumgebung anpassen möchten.

### 7.1 SPS austauschen

Sie können anstelle der verwendeten SIMATIC SPS auch eine andere SIMATIC Steuerungen aus dem WinCC TIA Portal Hardwarekatalog einsetzen.

Beim Tausch der SIMATIC Steuerung sollten Sie folgende Punkte beachten bzw. anschließend kontrollieren.

- Die Uhrzeitsynchronisation über den Modus "Modus HMI-Zeitsynchronisation" unterstützen nur die SIMATIC S7-1200 und S7-1500 Steuerungen.
- Wenn Sie die Funktionsbausteine aus den Projekten "TimeSyn\_Project\_03" (FB120) bzw. "TimeSyn\_Project\_04" (FB110) verwenden, dann muss die verwendete SIMATIC Steuerung die Programmiersprache "AWL" unterstützen. Die FBs sind in der Programmiersprache AWL erstellt worden.
- Wenn sich z. B. die Verbindungswege (Ethernet/PROFIBUS) geändert haben, dann kontrollieren Sie in der HMI Projektierung ...
  - die projektierte HMI Verbindung
  - die im globalen Bereichszeiger verwendeten Verbindungen
  - die Adressen der verwendeten Bereichszeiger

### 7.2 HMI Bediengerät tauschen

Sie können anstelle des verwendeten TP1200 Comfort Panel auch ein anderes Bediengerät aus dem WinCC TIA Portal Hardwarekatalog einsetzen.

Beim Tausch des HMI-Bediengerätes sollten Sie folgende Punkte beachten bzw. anschließend kontrollieren.

- Verwendete Bereichszeiger
   Vergewissern Sie sich vor dem Tausch des Bediengerätes, dass das neue
   Bediengerät den verwendeten Bereichszeiger unterstützt. Informationen hierzu finden Sie im Systemhandbuch von WinCC (TIA Portal).
- Neue Verbindung anlegen (PROFINET → PROFIBUS).
   Wenn Sie anstelle der bestehenden Verbindung eine neue Verbindung anlegen, dann müssen Sie die Bereichszeiger neu anlegen.

# 8 Literaturhinweise

### 8.1 Literaturangaben

Diese Liste ist keinesfalls vollständig und spiegelt nur eine Auswahl an geeigneter Literatur wieder.

|     | Themengebiet                | Titel                                                                                                    |
|-----|-----------------------------|----------------------------------------------------------------------------------------------------|
| /1/ | STEP7<br>SIMATIC S7-300/400 | Automatisieren mit STEP7 in AWL und SCL<br>Autor: Hans Berger                                                           |
|     |                             | Publicis MCD Verlag<br>ISBN: 978-3-89578-397-5                                                                          |
| /2/ | STEP7<br>SIMATIC S7-300/400 | Automatisieren mit STEP 7 in KOP und FUP<br>Autor: Hans Berger<br>Publicis MCD Verlag<br>ISBN: 978-3-89578-296-1        |
| /3/ | STEP7<br>SIMATIC S7-300     | Automatisieren mit SIMATIC S7-300 im TIA Portal<br>Autor: Hans Berger<br>Publicis MCD Verlag<br>ISBN: 978-3-89578-357-9 |
| /4/ | STEP7<br>SIMATIC S7-400     | Automatisieren mit SIMATIC S7-400 im TIA Portal<br>Autor: Hans Berger<br>Publicis MCD Verlag<br>ISBN: 978-3-89578-372-2 |
| /5/ | STEP7<br>SIMATIC S7-1200    | Automatisieren mit SIMATIC S7-1200<br>Autor: Hans Berger<br>Publicis MCD Verlag<br>ISBN: 978-3-89578-355-5              |

Tabelle 8-1

### 8.2 Internet-Link-Angaben

Diese Liste ist keinesfalls vollständig und spiegelt nur eine Auswahl an geeigneten Informationen wieder.

| Tabell | e 8-2 |
|--------|-------|
|--------|-------|

|     | Themengebiet                       | Titel                                                                                                    |
|-----|------------------------------------|----------------------------------------------------------------------------------------------------|
| \1\ | Siemens Industry<br>Online Support | https://support.industry.siemens.com/                                                                                                    |
| \2\ | Referenz auf den<br>Beitrag        | https://support.industry.siemens.com/cs/ww/de/view/69864408                                                                                             |
| 131 | WinCC Advanced V13.0               | https://support.industry.siemens.com/cs/ww/de/view/91479053                                                                                             |
|     | Systemhandbuch                     |                                                                                                    |
| \4\ | FAQ                                | Wie wird ein zusammengesetzter Datentyp im IN_OUT-Bereich eines<br>FBs programmiert und ein Funktionsaufruf mit einer ARRAY-<br>Variablen parametriert? |
|     |                                    | https://support.industry.siemens.com/cs/ww/de/view/19106712                                                                                             |

# 9 Historie

Tabelle 9-1

| Version | Datum   | Änderung                                           |
|---------|---------|----------------------------------------------------|
| V1.0    | 08/2013 | Erste Ausgabe                                      |
| V1.1    | 09/2013 | Kapitel 2.1, Hinweise ergänzt                      |
| V1.2    | 11/2013 | Steuerungsauftrag 13/14 => Steuerungsauftrag 14/15 |
| V1.3    | 04/2015 | FBs angepasst. Initialisieren des Adressregisters  |
| V4.0    | 03/2016 | Doku komplett überarbeitet                         |